## Контрольный пример «Предварительная оплата (авансы) за оказанные услуги»

## Содержание

| Введен           | ие                                                                                     | 2          |
|------------------|----------------------------------------------------------------------------------------|------------|
| Настро           | йка программы                                                                          | 3          |
| Поступ<br>Бюдже  | пление предварительной оплаты (аванса) от покупателей на лицевой счет тного учреждения | 5          |
| 1.               | Оформление поступления предварительной оплаты (аванса)                                 | 6          |
| 2.               | Оформление Счет-фактуры выданного (на аванс)                                           | 8          |
| 3.               | Оформление поступления остатка денежных средств по аренде                              | 12         |
| 4.<br>«C         | Оформление документов «Акт об оказании услуг», «Счет-фактура выданного чет на оплату»  | o»,<br>13  |
| Поступ<br>учрежд | ление предварительной оплаты (аванса) от покупателя в кассу Бюджетного<br>цения        | 18         |
| 1.               | Оформления поступления предварительной оплаты (аванса)                                 | 19         |
| 2.               | Оформление счет-фактуры выданного (на аванс)                                           | 21         |
| 3.               | Оформление поступления остатка денежных средств по арендной плате                      | 22         |
| 4.<br>«C         | Оформление документов «Акт об оказании услуг», «Счет-фактура выданный чет на оплату»   | ́і»,<br>22 |
| ОТЧЕТ            | ЪГ                                                                                     | 23         |
| 1.1              | Журнал операций                                                                        | 23         |
| 1.2              | Карточка учета средств и расчетов                                                      | 24         |
| 1.3              | Оборотно-сальдовая ведомость по расчетам по доходам                                    | 25         |
| 1.4              | Книга покупок/продаж                                                                   | 26         |

## Введение

Режим предназначен для автоматизации процесса учета предварительной оплаты (авансов), полученных от покупателей за выполненные работы (оказанные услуги).

Цель контрольного примера – на базе организации (Бюджетное учреждение) произвести поступление предварительной оплаты (авансов) от покупателей на лицевой счет и в кассу Бюджетного учреждения, получить отчеты.

КОНТРОЛЬНЫЙ ПРИМЕР – АВАНСЫ ЗА ОКАЗАННЫЕ УСЛУГИ

#### Настройка программы

Допустим, что Вы работаете на установленной новой базе, в которой администратор зарегистрировал пользователя.

Для запуска ПК «Смета-Смарт» необходимо зайти под своим логином (пользователем).

| Смета-СМАРТ 1<br>Скейсистемс<br>Ср | 420.11314 9 ×          |
|------------------------------------|------------------------|
| Пользователь:<br>Пароль:           | ks 🔹                   |
| (                                  | ОК Отмена Параметры >> |

Рисунок 1. Запуск программы

Перед началом работы в системе необходимо:

1) установить период просмотра для ограничения количества записей для просмотра:

| Настройки Сервис | Закладки Окна   | Справка    | Вых | од      |            |   |            |
|------------------|-----------------|------------|-----|---------|------------|---|------------|
| 🖳 🗉 🗹 🎎          | Расчетная дата: | 11.08.2014 | + + | Период: | 01.01.2014 | • | 31.12.2014 |
| Навигатор        |                 |            |     |         | «          |   |            |

Рисунок 2. Настройка периода просмотра

Для изменения периода просмотра выбираем из календаря «Начало расчетного

периода» и «Конец расчетного периода», либо нажимаем на кнопку — и из представленного списка выбираем требуемый период: день, месяц, квартал, год и т.д.

2) выполнить настройки документов:

Для примера рассмотрим настройку документа «Поступление на счета организации»:

Навигатор → Документы → Безналичные расчеты → Поступление на счета организации

| F | 🖹 Поступление на счета организации 🛛 🗙 |              |        |                |         |        |           |          |  |  |
|---|----------------------------------------|--------------|--------|----------------|---------|--------|-----------|----------|--|--|
|   |                                        | <b>d x</b> 🤊 | - 🗸    | 🍕 🛛 🗟 = 🖨 • 🤇  | 7 🥒 🦉   | (*)    | è -       |          |  |  |
|   |                                        |              |        |                |         | $\sim$ |           |          |  |  |
| P |                                        | Статус 中     | Дата 🕁 | Дата проведе 🕁 | Номер 🕁 | КАУ 🕁  | Виды ФО 中 | Сумма ∑⇔ |  |  |
| Ø |                                        |              |        |                |         |        |           |          |  |  |
|   |                                        | I I          |        |                |         |        |           |          |  |  |

Рисунок 3. Окно документа «Поступление на счета организации»

Настройки документа вызываются при помощи кнопки (), расположенной на панели инструментов. Открывается окно, в котором выполняются соответствующие настройки.

| 🗈 Поступление на счета организации 🛛 🗙 🛛     | 🗎 Настройки документов 🛛 🗙                                              |
|----------------------------------------------|-------------------------------------------------------------------------|
| 1 to 1 to 10                                 | 🗄 📊 Сохранить 🔻 😭 🗈 🎭 🛷                                                 |
| ₩ <b>₩</b>                                   | <ul> <li>Документ:</li> <li>Поступление на счета организации</li> </ul> |
| 🖃 🗁 Поступление на счета организации         |                                                                         |
| 💥 Виды хозяйственных операций                | Организация: Бюджетное учреждение (49946038)                            |
| 🔆 Документы-основания                        | Виды операций по умолчанию: 👻 👻                                         |
| —💥 Настройки автозаполнения                  |                                                                         |
| 💥 Настройки печати и нумерации               | кых дг. 001.01060300020000                                              |
| 💥 Ответственные лица                         | 🗵 Заполнение комментария к проводке комментарием из реквизитов          |
| 🖄 Связь с аналитикой                         |                                                                         |
| 💥 Типовая операция для формирования проводон | ĸ                                                                       |
| 💥 Типовые операции                           |                                                                         |
|                                              |                                                                         |

Рисунок 4. Настройки документа «Поступление на счета организации»

Перечень настроек состоит из следующих пунктов:

\* Виды хозяйственных операций (указываются хозяйственные операции для формирования проводок при помощи кнопки Выбор, расположенной на панели инструментов вкладки «Операции и проводки»);

\* Документы-основания (указываются документы из справочника «Виды документов-оснований», на основании которых заполняется аналитика при формировании проводок в документе);

\* Настройки автозаполнения (Вид операции по умолчанию, КБК Дт, по настройке Заполнение комментария к проводке комментарием из реквизитов – на вкладке «Операции и проводки» комментарий к проводке заполнится значением из поля Комментарий вкладки «Реквизиты»);

\* *Настройка печати и нумерации* (детализация счета при печати, настройка нумерации документа);

\* Ответственные лица – указываются сотрудники, подписи которых предусмотрены для отдельных выходных документов. Если пункт заполнен в настройках документа, то подписи из них, иначе из справочника Учреждения вкладки «Ответственные лица»;

\* *Связь с аналитикой* (указывается взаимосвязь полей из общей (шапочной) части документа с аналитикой на вкладке «Операции и проводки»);

\* *Типовая операция для формирования проводок и документов* (выбираются типовые операции для автоматического формирования проводок по кнопке );

\* Типовые операции (указываются типовые операции для выбора проводок по

кнопке [], расположенной на панели инструментов вкладки «Операции и проводки»).

Для сохранения всех заданных настроек документа следует обязательно нажать на

кнопку 🗔 Сохранить, расположенной на панели инструментов.

Аналогичным образом настраиваются остальные документы.

По каждому документу в комплексе можно распечатать Бухгалтерскую справку. Настройки бухгалтерской справки выполняются в режиме:

### Навигатор→Настройки→Настройка документов→Бухгалтерская справка

| 🗎 Настройки документов 🛛 🗙                  |   |                   |                                             |
|---------------------------------------------|---|-------------------|---------------------------------------------|
| 1 1 B B                                     |   | 🕴 🔚 Сохранить 🝷 🚺 | h 🗈 🖘 🚸                                     |
|                                             | _ |                   |                                             |
|                                             | - | Документ:         | Бухгалтерская справка                       |
| Амортизация ОС Бухгалтерская справка        | 1 | Организация:      | Бюджетное учреждение (49946038)             |
| 🛛 💥 Виды хозяйственных операций             |   | 🗵 Выводить главн  | ого бухгалтера при печати                   |
| 💥 Документы-основания                       |   | Выводить руков    | одителя при печати                          |
| Настройки бухгалтерской справки             | _ |                   |                                             |
| 💥 Настройки печати и нумерации              |   | 🗵 Выводить аналі  | итику при печати                            |
| 🗝 💥 Ответственные лица                      |   | Выволить дату     | провеления вместо даты документа при печати |
| 🔣 Связь с аналитикой                        |   |                   |                                             |
| 🛛 💥 Типовая операция для формирования прово |   | Выводить комм     | ентарий при печати                          |
| 💥 Типовые операции                          |   | 🗵 Выводить отмет  | гку о принятии к учету при печати           |
| 😟 🛅 Ввод начальных остатков по родительской |   |                   |                                             |
| 🕀 🛅 Ведомость выдачи МЦ на нужды учреждени  |   |                   |                                             |

Рисунок 5. Настройки бухгалтерской справки

Для того чтобы проводки, сформированные в документах, отображались в отчетах

нужно указать Дату проведения по кнопке Скопировать дату, либо ввести с клавиатуры.

| 🖹 Приходный кассовый | і о 🗙 🗋 ПКО №2 от 21.08.2014    | x   |
|----------------------|---------------------------------|-----|
| 🚦 🔚 Сохранить 🝷 📣 🧏  | 💪 🔒 🚯 Формирование проводок     | - @ |
| Дата:                | 21.08.2014 🛗 Скопировать дату   | 2   |
| Дата проведения:     | 📩 🔁 Сумма:                      |     |
| Организация:         | Бюджетное учреждение (49946038) |     |

В программе есть возможность сохранения, проведения и закрытия документа по одной кнопке «Формировать и закрыть»:

| 8 | Формирование проводо  | D |
|---|-----------------------|---|
| < | Формировать и закрыть | > |

# Поступление предварительной оплаты (аванса) от покупателей на лицевой счет Бюджетного учреждения

Пример 1. Арендная плата для организации ООО «Рубин-33» составляет 10000 руб. в месяц. 4 августа 2014г. организацией перечислен аванс за август месяц на лицевой счет Бюджетного учреждения (2100000000) в сумме 4000 руб. В это же день был выставлен авансовый счет-фактура выданный. 28 августа 2014г. ООО «Рубин-33» перечислил остаток денежных средств по арендной плате – 6000 руб. Сформированы акт об оказании услуг, счет фактура выданный и счет на оплату.

#### 1. Оформление поступления предварительной оплаты (аванса)

Поступление предварительной оплаты (аванса) на лицевой счет Бюджетного учреждения оформим в следующем документе:

| Навигатор→Документы→Безналичные | расчеты→Поступление | на | счета |
|---------------------------------|---------------------|----|-------|
| организации                     |                     |    |       |

В реестре документа по кнопке Создать добавляем новый документ:

| 🕒 Поступление на счет    | т х                                                                                                    |  |  |  |  |  |  |  |  |
|--------------------------|----------------------------------------------------------------------------------------------------|--|--|--|--|--|--|--|--|
| 🕴 🔚 Сохранить 🝷 📣        | 🔚 Сохранить 🔻 \land 🔁 🔒 Формирование проводок 🔹 🖡 Формирование документов 🔹 Журнал проводок 📋 Бухгалтерская справка  🧿 |  |  |  |  |  |  |  |  |
| Дата:                    | 04.08.2014 📋 Homep: 1                                                                                                  |  |  |  |  |  |  |  |  |
| Дата проведения:         | 📋 < Х Сумма: 0,00                                                                                                    |  |  |  |  |  |  |  |  |
| Организация:             | Бюджетное учреждение (49946038)                                                                                        |  |  |  |  |  |  |  |  |
| <u>Счет организации:</u> | 2100000000 УФК по краю р/с №19152684277354927531                                                                       |  |  |  |  |  |  |  |  |
| Реквизиты                | Документ-основание Расшифровка Сформированные документы Операции и проводки                                            |  |  |  |  |  |  |  |  |
| Вид операции:            | Поступление частичной оплаты (205.ХА) 💌                                                                                |  |  |  |  |  |  |  |  |
| Корреспондент:           | 000006095 ООО "Рубин-33"                                                                                               |  |  |  |  |  |  |  |  |
| <u>КБК Дт:</u>           | 001.01060300020000                                                                                                    |  |  |  |  |  |  |  |  |
| Комментарий:             | Арендная плата за август 2014г.                                                                                        |  |  |  |  |  |  |  |  |
|                          |                                                                                                    |  |  |  |  |  |  |  |  |
|                          |                                                                                                    |  |  |  |  |  |  |  |  |
|                          |                                                                                                    |  |  |  |  |  |  |  |  |

Рисунок 6. Окно ввода/редактирования документа «Поступление на счета организации»

В верхней части окна выбираем из справочника Счет организации – 21000000000.

На вкладке «Реквизиты» выбираем из представленного списка Вид операции – Поступление частичной оплаты (205.ХА), Корреспондент – ООО «Рубин-33», КБК Дт – 001.01060300020000 (для 201.11 субсчета), Комментарий – Арендная плата за август 2014г.

На вкладке «Документ-основание» указываются документы, на основании которых были получены денежные средства на счет организации – *Кассовое поступление* №12 от 04.08.2014, установим флажок **Платежный документ**, т.к. документ является основанием для оплаты.

| Реквизиты      | Документ-ос    | кумент-основание Расшифровка |          |          | вка                         |          |  |
|----------------|----------------|------------------------------|----------|----------|-----------------------------|----------|--|
| : == > 🖻 🖨 🖌 • | * 7            |                              |          |          |                             |          |  |
| <b>4</b> 11►   |                |                              |          |          |                             | 1 +      |  |
|                | 4              | КАУ 🕂                        | ЭКР(Д) ≁ | ДопКласс | ња ДопКласс на<br>Кредит на | Сумма ∑⇔ |  |
| 2 001.         | 11303020020004 | Предпр.деят                  | 120      | 177      | Арендная плата              | 4 000,00 |  |
|                |                |                              |          |          |                             | ······   |  |

Рисунок 7. Вкладка "Расшифровка"

На вкладке «Расшифровка» по кнопке Добавить строку указываем Вид ФО – 2, КАУ – Предпринимательская деятельность, КБК (для 205.2A субсчета) -001.11303020020004, ЭКР(Д) – 120 Доходы от собственности, ДопКласс – 177, ДопКласс Кредит – Арендная плата, Сумма – 4000 руб.

Для автоматического формирования проводок нажимаем на кнопку Формирование проводок, расположенной на панели инструментов документа. <u> 1</u>

КОНТРОЛЬНЫЙ ПРИМЕР – АВАНСЫ ЗА ОКАЗАННЫЕ УСЛУГИ

| Реквизиты Документ-осн                                                                                   | ювание     | Pa                     | сшифровка              | Сформированные документы                              | Операции и проводки                |
|----------------------------------------------------------------------------------------------------|------------|------------------------|------------------------|-------------------------------------------------------|------------------------------------|
| E 🖸 🗙 i 🗸 - 🤸 i 🖓 🔞 🔞                                                                                    |            | 🗙 🗋 🖹 Выбор            | Σдт - Σкт -            | 🍓 l 🔁                                                 |                                    |
| <ul> <li>Поступление по выданным а</li> <li>2.201.11 2.205.2A 4 000,00</li> <li>2.17 4 000,00</li> </ul> | <u>Вид</u> | операции 2<br>2.201.11 | 2.03 По                | оступление дохода на счета<br>2.205.2A 02 - Журнал оп | ераций с безналичными денежным     |
|                                                                                                    | Коми       | іентарий А             | рендная плата за авгус | ct 2014r.                                             |                                    |
|                                                                                                    | ₹ *        | Аналитика 🕂            | Код признака 🕂         | Расшифровка                                           |                                    |
|                                                                                                    | ▶ Дт       | ОСГУ                   | 510                    | Поступление на счета бюджетов                         |                                    |
|                                                                                                    | Дт         | КБК                    | 001.01060300020000     | Курсовая разница по средствам бюджета                 | субъектов                          |
|                                                                                                    | Дт         | ЭКР(Д)                 | 120                    | Доходы от собственности                               |                                    |
|                                                                                                    | Дт         | Доп. кл.               | 177                    | 177                                                   |                                    |
|                                                                                                    | Дт         | КАУ                    | Предпр.деят            | Предпринимательская деятельность                      |                                    |
|                                                                                                    | Дт         | Счет                   | 2100000000             | УФК по краю р/с №1915268427735492753                  | 1                                  |
|                                                                                                    | Кт         | ОСГУ                   | 660                    | Уменьшение прочей дебиторской задолж                  | енности                            |
|                                                                                                    | Кт         | КБК                    | 001.11303020020004     | Прочие доходы от оказания платных услу                | г получателями средств бюджетов су |
|                                                                                                    | Кт         | ЭКР(Д)                 | 120                    | Доходы от собственности                               |                                    |
|                                                                                                    | Кт         | Корреспондент          | 000006095              | 000 "Рубин-33"                                        |                                    |
|                                                                                                    | Кт         | Доп. кл.               | Арендная плата         | Арендная плата                                        |                                    |
|                                                                                                    | Кт         | КАУ                    | Предпр.деят            | Предпринимательская деятельность                      |                                    |
|                                                                                                    |            |                        |                        |                                                       |                                    |
|                                                                                                    | -          |                        |                        |                                                       | •                                  |
|                                                                                                    |            |                        |                        |                                                       |                                    |
|                                                                                                    | Сум        | ia 🛛                   | 4 000,00               |                                                       |                                    |

Рисунок 8. Вкладка «Операции и проводка»

На вкладке «Операции и проводки» сформируется проводки: Дт 2.201.11 – Кт 2.205.2А на сумму 4000 руб. С одновременным отражением на забалансовом счете 2.17 «Поступление денежных средств на счета учреждения».

После формирования проводки необходимо указать дату проводки документа для отражения сформированной суммы в соответствующих отчетах.

По кнопке распечатывается Бухгалтерская справка (ф. 0504833).

| l                                                                                                    |                             | СПРАВКА                                                        |                                                                                                    |                                                                                                    |                                 |
|----------------------------------------------------------------------------------------------------|-----------------------------|----------------------------------------------------------------|----------------------------------------------------------------------------------------------------|----------------------------------------------------------------------------------------------------|---------------------------------|
|                                                                                                    | к документу П               | оступление на сч                                               | ета организации № 1                                                                                                    |                                                                                                    |                                 |
|                                                                                                    |                             |                                                                |                                                                                                    |                                                                                                    | коды                            |
|                                                                                                    |                             |                                                                |                                                                                                    | PODYA TO OKVI                                                                                                    | 0504833                         |
|                                                                                                    | 04                          |                                                                |                                                                                                    | П                                                                                                    | 04.08.2014                      |
|                                                                                                    | 34 UH 48                    | ryera 2014 r.                                                  |                                                                                                    | дата                                                                                                    | 04.08.2014                      |
| учреждение: окружетное учреждение                                                                                                    |                             |                                                                |                                                                                                    |                                                                                                    |                                 |
| Структурное подразделение:                                                                                                    |                             |                                                                |                                                                                                    | -                                                                                                    | 202                             |
| Единица измерения: рую.                                                                                                    |                             |                                                                |                                                                                                    | по ОКЕИ                                                                                                    | 383                             |
|                                                                                                    |                             |                                                                |                                                                                                    |                                                                                                    |                                 |
| Наименование и основание                                                                                                    | Номер                       |                                                                | Ном                                                                                                    | ер счета                                                                                                    |                                 |
| проводимой операции                                                                                                    | документа                   | Дата                                                           | по дебету                                                                                                    | по кредиту                                                                                                    | Сумма                           |
| 1                                                                                                    | 2                           | 3                                                              | 4                                                                                                    | 5                                                                                                    | 6                               |
| <ol> <li>Арендная плата за август 2014г.</li> </ol>                                                                                                    | 1                           | 04.08.2014                                                     | 2.201.11.510                                                                                                    | 2.205.2A.660                                                                                                    | 4 000,00                        |
| Дт: ЭКР - 120; КАУ - Препринимательска                                                                                                    | я деятельность; С           | r 2100000000                                                   | УФК по краю р/с №19                                                                                                    | 152684277354927531; Дол                                                                                                    | п. кл 177;                      |
| Кт: ЭКР - 120; Орг ООО "Рубин-33"; КА                                                                                                    | У - Препринима              | тельская деятельн                                              | ость; Доп. кл Арендн                                                                                                    | ая плата;                                                                                                    |                                 |
| Количество: 0                                                                                                    |                             |                                                                |                                                                                                    |                                                                                                    |                                 |
| <ol><li>Арендная плата за август 2014г.</li></ol>                                                                                                    | 1                           | 04.08.2014                                                     | 2.17                                                                                                    |                                                                                                    | 4 000,00                        |
| Дт: ЭКР - 120; КАУ - Препринимательская                                                                                                    | я деятельность;             | · · · · ·                                                      |                                                                                                    |                                                                                                    |                                 |
| Kr:                                                                                                    |                             |                                                                |                                                                                                    |                                                                                                    |                                 |
| Количество: 0                                                                                                    |                             |                                                                |                                                                                                    |                                                                                                    |                                 |
| Комментарий: Арендная плата за август 20                                                                                                    | 014r.                       |                                                                |                                                                                                    |                                                                                                    |                                 |
| Итого по покументу                                                                                                    |                             |                                                                |                                                                                                    |                                                                                                    | 8 000 00                        |
|                                                                                                    |                             |                                                                |                                                                                                    |                                                                                                    | 0,000,00                        |
|                                                                                                    |                             |                                                                |                                                                                                    |                                                                                                    | 0 000,00                        |
| Руководитель:                                                                                                    |                             |                                                                |                                                                                                    | Савченко Д.И.                                                                                                    | 0 000,00                        |
| Руководитель:                                                                                                    |                             | (подпис                                                        |                                                                                                    | Савченко Д.И.<br>(расшифровка полг                                                                                                    | иси)                            |
| Руководитель:                                                                                                    |                             | (подпис                                                        | ь)                                                                                                    | Савченко Д.И.<br>(расшифровка подг                                                                                                    | иси)                            |
| Руководитель:<br>Главный бухгалтер:                                                                                                    |                             | (подпис                                                        | ъ) —                                                                                                    | Савченко Д.И.<br>(расшифровка подг<br>Авилова М.Ю.                                                                                                    | иси)                            |
| Руководитель:<br>Главный бухгалтер:                                                                                                    |                             | (подпис                                                        | (a)                                                                                                    | Савченко Д.И.<br>(расшифровка подг<br>Авилова М.Ю.<br>(расшифровка подг                                                                                                    | иси)                            |
| Руковолитель:<br>Главиый букгалтер:                                                                                                    |                             | (подпис                                                        | b)                                                                                                    | Савченко Д.И.<br>(расшифровка подг<br>Авилова М.Ю.<br>(расшифровка подг                                                                                                    | иси)                            |
| Руковолитель:<br>Главный бухгалтер:<br>Исполнитель:                                                                                                    |                             | (подпис                                                        | ъ)<br>ъ)Мальник                                                                                                    | Савченко Д.И.<br>(расшифровка подг<br>Авилова М.Ю.<br>(расшифровка подг<br>Р.Ю.                                                                                                    | шен)                            |
| Руководитель:<br>Главный бухгалтер:<br>Исполнитель:<br>(должность)                                                                                                    | (r                          | (подпис<br>(подпис                                             | <ul> <li>в)</li> <li>Мальник<br/>(расшифорана)</li> </ul>                                                                                                    | Савченко Д.И.<br>(расшифровка подг<br>Авилова М.Ю.<br>(расшифровка подг<br>Р.Ю.                                                                                                    | иси)<br>(телефон)               |
| Руководитель:<br>Главиый бухгалтер:<br>Исполнитель:<br>(должность)                                                                                                    | (r                          | (подпис<br>(подпис<br>подпись)                                 | в)                                                                                                    | Савченко Д.И.<br>(расшифровка подг<br>Авилова М.Ю.<br>(расшифровка подг<br>Р.Ю.<br>а подписи)                                                                                        | иси)<br>(телефон)               |
| Руководитель:<br>Главный букгалтер:<br>Исполнитель:<br>(должность)<br>04 августа 2014 г.                                                                                                    | (r                          | (подпис<br>(подпис<br>тодпись)                                 | в)                                                                                                    | Савченко Д.И.<br>(расшифровка подг<br>Авилова М.Ю.<br>(расшифровка подг<br>Р.Ю.<br>а подписи)                                                                                        | иси)<br>(телефон)               |
| Руководитель:<br>Главный бухгалтер:<br>Исполнитель:<br>(должность)<br><u>04 августа 2014 г.</u>                                                                                                    | (r                          | (подпис<br>(подпис                                             | ь)<br>ь)Мельник<br>(расшифровка                                                                                                    | Савченко Д.И.<br>(расшифровка подг<br>Авилова М.Ю.<br>(расшифровка подг<br>Р.Ю.<br>а подписи)                                                                                        | икси)<br>(телефон)              |
| Руководитель:<br>Главный бухгалтер:<br>Исполнитель:<br>(должность)<br>04 августа 2014 г.                                                                                                    | (r                          | (подпис<br>(подпис<br>годпись)                                 | а)<br>м)<br>Мельник<br>(расшифровка<br>равки к учету                                                                                                    | Савченно Д.И.<br>(расшифровка подг<br>Авилова М.Ю.<br>(расшифровка подг<br>Р.Ю.<br>а подписи)                                                                                        | иси)<br>(телефон)               |
| Руководитель:<br>Главный бухгалтер:<br>Исполнитель:<br>                                                                                                    | (г<br>Отметы<br>ем в        | (подпис<br>(подпис<br>годпись)                                 | а)<br>а)<br>(расшифровы<br>равки к учету<br>ЖО                                                                                                    | Савченко Д.И.<br>(расшифровка подг<br>Авилова М.Ю.<br>(расшифровка подг<br>Р.Ю.<br>а подписи)<br>: 02, 05, 3Б, 22                                                                    | иси)<br>(телефон)               |
| Руководитель:<br>Главный букгалтер:<br>Исполнитель:                                                                                                    | Отметь<br>см в              | (подпис<br>(подпис<br>ходпись)                                 | в)<br>в)<br>(расшифровка<br>(расшифровка<br>(расшировка<br>(расшировка)<br>ЖО<br>(налонекование ј                                                             | Савченко Д.И.<br>(расшифровка подг<br>Авилова М.Ю.<br>(расшифровка подг<br>Р.Ю.<br>а подписи)<br>: 02, 05, 3Б, 22<br>эегистра, номер, за период                                      | иси)<br>(телефон)               |
| Руководитель:<br>Главный бухгалтер:<br>Исполнитель:<br>                                                                                                    | (т<br>(т<br>Опіметь<br>ем в | (подпис<br>(подпис<br>годпись)<br>са о примятии сн             | а)<br>матьник<br>(расшифрови<br>равки к учету<br>ЖО<br>(наименование р                                                                                        | Савченно Д.И.<br>(расшифровка подг<br>Авилова М.Ю.<br>(расшифровка подг<br>Р.Ю.<br>а подписи)<br>: 02, 05, 3Б, 22<br>- регистра, номер, за периол<br>Авигова М.Ю.                    | иси)<br>(телефон)               |
| Руководитель:<br>Главный бухгалтер:<br>Исполнитель:<br>                                                                                                    | (г<br><br>см в              | (подпис<br>(подпис<br>годпись)                                 | а)<br>(расшифровы<br>равки к учету<br>(наименование 1<br>а)                                                                                                   | Савченю Д.И.<br>(расшифровка подг<br>Авилова М.Ю.<br>(расшифровка подг<br>р.Ю.<br>а подписи)<br>:02, 05, 3Б, 22<br>регистра, момер, за период<br>Авилова М.Ю.<br>(расшифровка подг   | иси)<br>(телефон)<br>)<br>исси) |
| Руководитель:<br>Главный бухгалтер:<br>Исполкитель:                                                                                                    | (r<br>Отметь<br>ем в<br>1)  | (подпис<br>(подпис<br>зодпись)<br>ка о примятиц сп             | <ul> <li>ж)</li> <li>Мельник</li> <li>(расшифровка</li> <li>(расшифровка</li> <li>(наименование р</li> <li>жо</li> <li>(наименование р</li> <li>жо</li> </ul> | Савченко Д.И.<br>(расшифровка подг<br>Авилова М.Ю.<br>(расшифровка подг<br>Р.Ю.<br>а подписи)<br>: 02, 05, 3Б, 22<br>регистра, номер, за период<br>Авилова М.Ю.<br>(расшифровка подг | иси)<br>(телефон)<br>)<br>шиси) |
| Руководитель:<br>Главный бухгалтер:<br>Исполнитель:<br><u>(должность)</u><br><u>04 августа 2014 г.</u><br>Операции приняты к учету с отражении<br>Главный бухгалтер:<br>(руховодитель структурного подранделении<br>" " <sup>7</sup> 20 г. | (т<br><br>ем в<br>х)        | (подпис<br>(подпис<br>тодпись)<br>ка о примятици ст<br>(подпис | а)<br>(расшифровиз<br>равки к учету                                                                                                    | Савченко Д.И.<br>(расшифровка подг<br>Авилова М.Ю.<br>(расшифровка подг<br>Р.Ю.<br>а подписи)<br>: 02, 05, 3Б, 22<br>                                                                | иси)<br>(телефон)<br>)<br>инси) |

Рисунок 9. Бухгалтерская справка

## 2. Оформление Счет-фактуры выданного (на аванс)

В соответствии с Налоговым кодексом на авансовые платежи, полученные от покупателей, необходимо выписывать счет-фактуру.

На основании созданного документа Поступление на счета организации сформируем Счет-фактуру выданный (на аванс). Формирование счет-фактуры выданного возможно 3 способами:

1) Через документ «Поступление на счета организации». Для этого на панели инструментов необходимо воспользоваться кнопкой Формирование документов,

| I | Реквиз        | иты             | Документ-осн | ювание     | Pa    | асшифровка 🦷 🤇    |     | Сформированны | е документы | Оп           | ерации и проводки |
|---|---------------|-----------------|--------------|------------|-------|-------------------|-----|---------------|-------------|--------------|-------------------|
| I | Форм          | ирование докуме | нтов 🗙 🛛     | 2 🖨 😘 🔇    | ) 🗸 - | *                 |     |               |             |              |                   |
| н |               | II)             |              |            |       | 1.4               |     | ····· • •     |             |              |                   |
| I | ₽ □▼          | Документ        | +⊐ Hor       | мер ⇔ Дата | -12   | Корреспондент     | -12 | Дата 🗝        | Сумма ∑⊹⊨   | Автор 🗝      |                   |
| I | $\rightarrow$ | Счет-фактура в  | ыданный 2    | 04.08.     | 2014  | Бюджетное учрежде | ние | 04.08.2014    | 610,17      | Мельник Р.Ю. | >                 |
|   |               |                 |              |            | _     |                   | _   |               |             |              |                   |

Рисунок 10. Вкладка "Сформированные документы" поступления на счета организации

Выбрав документ для формирования, выдается *Протокол выполнения* операции, который содержит информацию об автосформированном *Счет-фактуре выданном*.

| Протокол выполнения                                                                                                    |                                               |
|----------------------------------------------------------------------------------------------------|-----------------------------------------------|
|                                                                                                    |                                               |
|                                                                                                    | ' '                                           |
|                                                                                                    | ПК "Смета-СМАРТ" вер. 14.02.04 (сборка 891)   |
| Формирование документа.                                                                                                    |                                               |
|                                                                                                    |                                               |
|                                                                                                    |                                               |
|                                                                                                    |                                               |
| Сформированы следующие документы н                                                                                                    | а основании документа                         |
| Сформированы следующие документы н<br>Поступление на счета организации №1 от                                                                                                    | а основании документа<br>• 04.08.2014         |
| Сформированы следующие документы и<br>Поступление на счета организации №1 от<br>Наименование документа                                                                                                | а основании документа<br>• 04.08.2014<br>Дата |
| Сформированы следующие документы и<br>Поступление на счета организации №1 от<br>Наименование документа<br>Счет-фактура выданный №2                                                                    | а основании документа<br>• 04.08.2014<br>     |
| Сформированы следующие документы и<br>Поступление на счета организации №1 от<br>Наименование документа<br>Счет-фактура выданный №2                                                                    | а основании документа<br>• 04.08.2014<br>     |
| Сформированы следующие документы и<br>Поступление на счета организации №1 от<br>Наименование документа<br>Счет-фактура выданный №2<br>Дята формирования: 12.09.2014<br>Вемия формирования: 102.101-54 | а основании документа<br>• 04.08.2014<br>     |
| Сформированы следующие документы и<br>Поступление на счета организации №1 от<br>Наименование документа<br>Счет-фактура выданный №2<br>Дита формирования: 12.09.2014<br>Время формирования: 09:10:54   | а основании документа<br>• 04.08.2014<br>     |
| Сформированы следующие документы и<br>Поступление на счета организации №1 от<br>Наименование документа<br>Счет-фактура выданный №2<br>Дята формирования: 12.09.2014<br>Время формирования: 09:10:54   | а основании документа<br>• 04.08.2014<br>     |

Рисунок 11. Протокол выполнения

Просмотреть сформированный Счет-фактуру выданный можно, открыв ее по указанной ссылке в *Протоколе выполнения*, либо на вкладке «Сформированные документы» в *Поступление на счета организации*.

2) Через режим «Журнал поступления аванса», в котором отображаются всех первичных документов с видом операции «Поступление частичной оплаты (205.ХА)»: Приходный кассовый ордер, Поступление на счет организации и документа Прочие операции с проводками (Дт 201.11 (201.34) – Кт 205.ХА):

Навигатор → Документы → Счет-фактуры →Журнал поступления аванса

| Ī | 👌 Журнал | поступлен | ния аванса | x          |                |                        |                    |                 |              |                      |           |          |  |
|---|----------|-----------|------------|------------|----------------|------------------------|--------------------|-----------------|--------------|----------------------|-----------|----------|--|
| l |          |           |            |            |                |                        |                    |                 |              |                      |           |          |  |
|   | 41       | II E      |            | $\sim$     |                |                        | 1 🕈                | ····· • 1       |              |                      |           |          |  |
| é | ₹ □ ▼    | Статус 🕫  | Номер 🕫    | Дата 🕂     | Дата проведе 🤄 | Документ -             | Р Вид операции 🛛 🕂 | Корреспондент 🛱 | Счет-фактура | Документ-основание 🛱 | Сумма ∑∹¤ | Коммента |  |
| Þ |          |           |            |            |                |                        |                    |                 |              |                      |           |          |  |
|   |          | <b></b>   | 1          | 04.08.2014 | 04.08.2014     | Поступление на счета о | Поступление част   | ООО "Рубин-33"  |              |                      | 4 000,00  | Арендна  |  |
| L |          |           |            |            |                |                        |                    |                 | $\sim$       |                      |           |          |  |
|   |          |           |            |            |                |                        |                    |                 |              |                      |           |          |  |
| L |          |           |            |            |                |                        |                    |                 |              |                      |           |          |  |

Рисунок 12. Реестр журнала поступления аванса

По кнопке Сформировать счет-фактуру выданный автоматически сформируется документ.

Непосредственно через реестр документов Счет-фактура выданный по кнопке
 Создать:

Навигатор → Документы → Счет-фактуры →Счет-фактура выданный Откроется окно документа «Счет-фактура выданный».

| 🗈 Счет-фактура выдан             | ный х 📝 СФ выд. №2 от 04.08.2 х                                                                                     |
|----------------------------------|----------------------------------------------------------------------------------------------------|
| 🗄 🔚 Сохранить 🔹 📣 🦉              | 💲 😭 🚯 Формирование проводок 🔹 🥂 Пересоздать 🕞 Формирование документов 🔹 Журнал проводок ⊜ Счет-фактура выданный 🚽 🕕 |
| <b>Дата:</b><br>Дата проведения: | 04.08.2014 Homep: 2                                                                                                 |
| Организация:                     | Бюджетное учреждение (49946038)                                                                                     |
| Исправление №:                   | OT:                                                                                                    |
| Реквизиты                        | Документ-основание Товары/Успути Сформированные документы Операции и проводки                                       |
| Вид операции:                    | Аванс (210.Р1 - 303.04)                                                                                             |
| Продавец:                        | 49946038 Бюджетное учреждение                                                                                       |
| 📃 Он же грузоотправ              | итель                                                                                                    |
| <u>Грузоотправитель:</u>         | · · · · · · · · · · · · · · · · · · ·                                                                               |
|                                  |                                                                                                    |
| Покупатель:                      |                                                                                                    |
| 📃 Он же грузополуча              | гель                                                                                                    |
| <u>Грузополучатель:</u>          |                                                                                                    |
|                                  |                                                                                                    |
| 🗵 Включать в книгу по            | хупок/продаж Ставка НДС (%): 18                                                                                     |
| 🖲 Книга покупок/пр               | одаж Итого напога:                                                                                                  |
| 🔘 Дополнительный                 | лист Дата выставления: 04.08.2014 📋                                                                                 |
| Комментарий:                     |                                                                                                    |
|                                  |                                                                                                    |
|                                  |                                                                                                    |
| КБК для счета НДС:               | ш                                                                                                    |

Рисунок 13. Окно ввода/редактирования документа «Счет-фактура выданный»

На вкладке «Реквизиты» при формировании документа автоматически проставляется *Вид операции – Аванс (210.P1-303.04)*, в поле *Продавец* выводится наше

КОНТРОЛЬНЫЙ ПРИМЕР – АВАНСЫ ЗА ОКАЗАННЫЕ УСЛУГИ

учреждение – Бюджетное учреждение, **Включить в книгу покупок/продаж**, **Ставка НДС(%)** – 18.

На вкладке «**Товары/услуги**» по кнопке **Заполнить список** вызываем окно для подбора данных из остатков по авансам. В окне Результат выборки выбираем аванс от 04.08.2014г. по организации ООО «Рубин-33» на сумму 4000 руб. В поле **Номен/Инвен.номер** по кнопке **выбираем** из справочника наименование номенклатуры – Аренда помещения.

<u>Примечание:</u> Предварительно необходимо в настройках документа в пункте **Выбор** счетов указать счета по авансам 205.хА.

| ·······                                                |
|--------------------------------------------------------|
| з НДС <b>Х</b> + Сумма <b>Х</b> + Полная <b>Х</b> + ЭК |
|                                                        |
|                                                        |
|                                                        |
| а +⊐ СуммаΣ+⊐ КБК                                      |
|                                                        |
| 3.2014 2 000,00 001.11303020020                        |
| тение 4 000,00 001.11303020090                         |
|                                                        |
| 3                                                      |

Рисунок 14. Вкладка «Товары/услуги», подбор данных из остатков

На вкладке «Реквизиты» автоматически подтянется Получатель ООО «Рубин-33», Ставка НДС (%) – 18, Итого налога – 610,17. Заполним поле Комментарий – Арендная плата за август 2014г.

|   |   |    | Рекв    | изиты      | Докум                                                                                    | ент-основание                      |             |                                 | Товары/Услуги |                       |            |                         |
|---|---|----|---------|------------|------------------------------------------------------------------------------------------|------------------------------------|-------------|---------------------------------|---------------|-----------------------|------------|-------------------------|
|   | 1 |    |         |            |                                                                                          |                                    |             |                                 |               |                       |            |                         |
| L |   |    | II)•    |            |                                                                                          |                                    |             |                                 |               |                       | 1.4.1      | • • •                   |
|   | ŧ | _▼ | Номер 🕁 | Дата н     | вид н                                                                                    | Предмет н                          | Доку<br>для | кумент-основание<br>а аналитики | Σ+⊐           | Платежный<br>документ | <b>Σ</b> ⇔ | Доп.информация 🕁        |
|   |   |    | 1       | 04.08.2014 | Поступление на счета<br>организации № 1 от 04.08.2014<br>Арендная плата за август 2014г. | Арендная плата за<br>август 2014г. |             |                                 |               | V                     |            | кассовое<br>поступление |

| Рисунок 15. Вкладка «Документ-основание» счет-фактуры выданно |
|---------------------------------------------------------------|
|---------------------------------------------------------------|

После заполнения списка подбора данных из остатков вкладка «Документоснование» автоматически заполнится платежным документом, оформленный на аванс в корреспонденции со счетами 205.2A, 205.3A «(Авансы)...».

Для автоматического формирования проводок нажимаем на кнопку Формирование проводок, расположенной на панели инструментов документа.

КОНТРОЛЬНЫЙ ПРИМЕР – АВАНСЫ ЗА ОКАЗАННЫЕ УСЛУГИ

| Реквизиты   | Документ-осно                  | ван         | ие                                                                                                    | Това                                                                                 | ры/Услуги                                                                                                    |             | Сформированные документы Операции и проводки                                                                                                    |
|-------------|--------------------------------|-------------|----------------------------------------------------------------------------------------------------|--------------------------------------------------------------------------------------|----------------------------------------------------------------------------------------------------|-------------|----------------------------------------------------------------------------------------------------|
| i 🗋 🖸 🗙 🖉 🗖 | 💉 🖓 Tù Tù                      | 1           | ) <b>)</b>                                                                                                    | < 🗋 🗍 Выбор                                                                          | Σ ДТ •  Σ K                                                                                                    | <b>π</b> •[ | 🍓 🖻                                                                                                    |
| В Начислен  | ие НДС по получ<br>Р1 2.303.04 | E<br>L<br>K | <u>Видо</u><br><u>1Т</u><br>Сомм                                                                                  | <u>перации</u> 2<br>2.210.Р1<br>ентарий Н                                            | 7.07<br><u>КТ</u><br>Начисление НДС п                                                                            |             | ачисление НДС по полученных авансам<br>2.303.04 08 - Журнал по прочим операциям<br>лученных авансам                                                                                                    |
|             |                                | F           | -12                                                                                                    | Аналитика 🕂                                                                          | Код признака                                                                                                    | ÷Þ          | Расшифровка                                                                                                    |
|             |                                |             | <b>Дт</b><br><b>Дт</b><br><b>Дт</b><br><b>Кт</b><br><b>Кт</b><br><b>Кт</b><br><b>Кт</b><br><b>Кт</b><br><b>Кт</b> | ОСГУ<br>КБК<br>Корреспондент<br>КАУ<br>ОСГУ<br>КБК<br>ЭКР(Д)<br>Корреспондент<br>КАУ | 560<br>001.11303020020<br>000006095<br>Предпр деят<br>730<br>001.11303020020<br>120<br>0000006095<br>Предпр деят | 0004        | Увеличение прочей дебиторской задолженности<br>Прочие доходы от оказания платных услуг получателями средств бюд<br>ООО "Рубин-33"<br>Препринимательская деятельность<br>Увеличение прочей кредиторской задолженности<br>Прочие доходы от оказания платных услуг получателями средств бюд<br>Доходы от осственности<br>ООО "Рубин-33"<br>Препринимательская деятельность |
|             |                                | 1<br>C      | Сумм                                                                                                    | a                                                                                    | 610,17                                                                                                    |             | ,                                                                                                    |

Рисунок 16. Вкладка «Операции и проводки» счет-фактуры выданного

На вкладке «Операции и проводки» сформируется проводка по начислению НДС по полученным авансам: Дт 2.210.P1 – Кт 2.303.04 на сумму 610, 17 руб.

После формирования проводки необходимо указать дату проводки документа для отражения сформированной суммы в соответствующих отчетах.

Печатную форму документа можно получить по кнопке Выданный, расположенной на панели инструментов.

| Продавец: Б<br>Адрес:<br>ИНН/КПП продавца 74<br>Грузоотправитель и его адрес -<br>Грузополучатель и его адрес -<br>К платежно-расчетному документу № 72<br>Покупатель -                                                                                                    | (<br><u>Бюджетно</u><br>760501603<br>-<br>-<br>-<br>12<br>000 "Рубі | СЧЕТ - Ф<br>ИСПРАЕ<br>30/2130010   | АКТУРА№<br>ВЛЕНИЕ№<br>ние | 2            |                  |                         | от                  | 04 августа 2<br>- | 014 г.            |          |            | (1)<br>(1a)<br>(2) |  |  |  |  |  |
|----------------------------------------------------------------------------------------------------|---------------------------------------------------------------------|------------------------------------|---------------------------|--------------|------------------|-------------------------|---------------------|-------------------|-------------------|----------|------------|--------------------|--|--|--|--|--|
| Продавец: <u>Б</u><br>Адрес:<br>ИНН/КПП продавца <u>7</u><br>Грузоотправитель и его адрес <u>-</u><br>Грузополучатель и его адрес <u>-</u><br>К платежно-расчетному документу № 17<br>Покупатель -                                                                                      | Бюджетно<br>760501603<br>-<br>-<br>12<br>000 "Руб                   | ИСПРАЕ<br>е учрежден<br>30/2130010 | ВЛЕНИЕ №<br>ние<br>201    |              |                  |                         | от                  | -                 |                   |          |            | (1a)<br>(2)        |  |  |  |  |  |
| Продавец: <u>Б</u><br>Адрес: <u>7</u><br>ИНН/КПП продавца <u>7</u><br>Грузоотправитель и его адрес <u></u><br>грузополучатель и его адрес <u></u><br>К платежно-расчетному документу № 17<br>Покупатель <u>Сасчетному документу № 17</u><br>Покупатель <u>Сасчетному документу № 17</u> | <u>Бюджетно</u><br>760501603<br>-<br>-<br>12<br>000 "Рубі           | ое учрежден<br>30/2130010          | ние<br>001                |              |                  |                         |                     |                   |                   |          |            | (2)                |  |  |  |  |  |
| Адрес:<br>ИНН/КЛП продавца 7/1<br>Грузоотправитель и его адрес -<br>Грузоополучатель и его адрес -<br>К платежно-расчетному документу № 1/2<br>Покулатель 0<br>Адрес -                                                                                                    | 760501603<br>-<br>-<br>12<br>000 "Pyői                              | 30/2130010                         | 001                       |              |                  |                         |                     |                   |                   |          |            |                    |  |  |  |  |  |
| Грузоотпреднатель и его адрес<br>Грузополучатель и его адрес<br>К платежно-расчетному документу № 10<br>Покупатель<br>Адрес                                                                                                    | -<br>-<br>12<br>000 "Pyői                                           | MH-33"                             |                           |              |                  | 7605016030/213001001    |                     |                   |                   |          |            |                    |  |  |  |  |  |
| Грузополучатель и его адрес -<br>К платежно-расчетному документу № 1:<br>Покупатель 0<br>Адрес                                                                                                    | -<br>12<br>000 "Рубі                                                | MH-33"                             |                           |              |                  |                         |                     |                   |                   |          |            |                    |  |  |  |  |  |
| Покупатель О<br>Адрес                                                                                                    | 000 "Pyő                                                            | MH-33"                             |                           |              | от 04.08.201     | 4                       |                     |                   |                   |          |            | (4)<br>(5)         |  |  |  |  |  |
| Адрес                                                                                                    |                                                                     | 111-00                             |                           |              |                  | -                       |                     |                   |                   |          |            | (6)                |  |  |  |  |  |
| ИНН/КШП покупателя 68                                                                                                    | 687603068                                                           | 86/0666880                         | 062                       |              |                  |                         |                     |                   |                   |          |            | (6a)<br>(66)       |  |  |  |  |  |
| Валюта: наименование, код Р                                                                                                    | Российски                                                           | ий рубль, 64                       | 43                        |              |                  |                         |                     |                   |                   |          |            | (7)                |  |  |  |  |  |
| Наименование товара                                                                                                    | Един                                                                | ница                               | Количество                | Цена (тариф) | Стоимость        | В том                   | Напоговая           | Сумма             | Стоимость това-   | Страна г | роискож-   | Howep              |  |  |  |  |  |
| (описание выполненных работ,                                                                                                    | измер                                                               | ения                               | (объем)                   | заединицу    | товаров (работ,  | числе                   | става               | налога, предъ-    | ров (работ, ус-   | дения    | товара     | таможен-           |  |  |  |  |  |
| okasahhux yonyr), k                                                                                                    | код ус                                                              | ловное                             |                           | измерения    | уатуг), имущест- | сумма                   |                     | являемая          | луг), имуществен- | - μνφ-   | краткое    | нои                |  |  |  |  |  |
| wwy.qeciberriorompaba                                                                                                    | (Haur                                                               | ональное)                          |                           |              | налога — врего   | akqisa                  |                     | liokynalienio     | rom - BOBLO       | код      | Rame -     | DRUM               |  |  |  |  |  |
| 1                                                                                                    | 2                                                                   | 2a                                 | 3                         | 4            | 5                | 6                       | 7                   | 8                 | 9                 | 10       | 10a        | 11                 |  |  |  |  |  |
| аренда помещения (аванс)                                                                                                    | -                                                                   | -                                  | -                         | -            | -                | -                       | 18/118%             | 610,17            | 4 000,00          | -        | -          | -                  |  |  |  |  |  |
| Всего к оплате                                                                                                    |                                                                     |                                    |                           |              |                  |                         | Х                   | 610,17            | 4 000,00          |          |            |                    |  |  |  |  |  |
| Руководитель организации<br>или иное уполномоченное лицо                                                                                                    |                                                                     |                                    | Савиен                    | ко ДИ.       | Гла:<br>или      | зный бухга<br>иное упол | алтер<br>іномоченні | ре лицо           |                   |          | Авилова М. | 0.                 |  |  |  |  |  |
| Индивидуальный предприниматель                                                                                                    | (подп                                                               | ись)                               | ιφ)                       | (.0.)        |                  | ,                       |                     |                   | (подпись)         |          | (ф.и.о.)   |                    |  |  |  |  |  |

Рисунок 17. Печатная форма авансового Счета-фактуры выданного

<u>B</u>

#### 3. Оформление поступления остатка денежных средств по аренде

28 августа 2014г. ООО «Рубин-33» перечислил остаток денежных средств по арендной плате – 6000 руб. Оформим поступление остатка по арендной плате от покупателя, аналогично поступлению аванса:

Навигатор→Документы→Безналичные расчеты→Поступление на счета организации

На вкладке «Реквизиты» выбираем из представленного списка Вид операции – Поступление доходов, Корреспондент – ООО «Рубин-33», КБК Дт – 001.01060300020000 (для 201.11 субсчета), Комментарий – Арендная плата за август 2014г.

| 🖹 Поступление на сче.     | 🗙 📝 * Поступление на с      | . x                  |                                   |                             |
|---------------------------|-----------------------------|----------------------|-----------------------------------|-----------------------------|
| 🗄 🔚 Сохранить 👻 🧄 🕻       | 💪 🔒 🚯 Формирование пр       | оводок 🝷 📑 Формирова | ание документов 🔹 Журнал проводок | 📄 Бухгалтерская справка 🛛 🕕 |
| Дата:<br>Лата проведения: | 28.08.2014 🛅 Ho             | мер: 2               |                                   |                             |
| Организация:              | Бюджетное учреждение (4994  | 6038)                | 0,00                              | Ţ                           |
| Счет организации:         | 2100000000                  | … УФК по краю р/с №  | 19152684277354927531              |                             |
| Реквизиты                 | Документ-основание          | Расшифровка          | Сформированные документы          | Операции и проводки         |
| Вид операции: 🤇           | Поступление доходов         | >                    | <b>•</b>                          |                             |
| Корреспондент:            | 0000006095 ООО "Руби        | н-33"                |                                   |                             |
| <u>КБК Дт:</u>            | 001.01060300020000          |                      |                                   |                             |
| Комментарий:              | Арендная плата за август 20 | 14r.                 |                                   |                             |
|                           |                             |                      |                                   |                             |
|                           |                             |                      |                                   |                             |

Рисунок 18. Окно ввода/редактирования «Поступление на счета организации»

На вкладке «Документ-основание» указываются документы, на основании которых были получены денежные средства на счет организации – Кассовое поступление №13 от 28.08.2014, установим флажок Платежный документ, т.к. документ является основанием для оплаты.

На вкладке «Расшифровка» по кнопке Добавить строку указываем Вид ФО – 2, КАУ – Предпринимательская деятельность, КБК (для 205.2A субсчета) -001.11303020020004, ЭКР(Д) – 120 Доходы от собственности, ДопКласс – 177, ДопКласс Кредит – Арендная плата, Сумма – 6000 руб.

Для автоматического формирования проводок нажимаем на кнопку Формирование проводок, расположенной на панели инструментов документа.

На вкладке «Операции и проводки» сформируется проводки:

Дт 2.201.11 – Кт 2.205.21 на сумму 6000 руб.

С одновременным отражением на забалансовом счете 2.17 «Поступление денежных средств на счета учреждения».

КОНТРОЛЬНЫЙ ПРИМЕР – АВАНСЫ ЗА ОКАЗАННЫЕ УСЛУГИ

| Реквизиты | Документ-осн                  | ован | ие                        | Расшиф                     | ровка     | Сфор           | мированные документы                   | Операции и проводки           |  |
|-----------|-------------------------------|------|---------------------------|----------------------------|-----------|----------------|----------------------------------------|-------------------------------|--|
| 🗄 🗋 🗙 🖌 🖉 | 🔸 🙆 🛅 🚆                       | 1    | 3                         | < 🛙 📄 🕴 Выбор              | Σ дт      | • Σ KT •       | 🕘   📇                                  |                               |  |
| ■ Поступ  | пение дохода<br>1.11 2.205.21 | Ē    | <u>Вид с</u><br><u>дт</u> | <u>перации</u><br>2.201.11 | 22.03     | Г<br><u>КТ</u> | оступление дохода на счета<br>2.205.21 | 02 - Журнал операций с безнал |  |
|           |                               | ŀ    | Комм                      | ентарий                    | Поступлен | ие дохода на   | а счета Арендная плата за ав           | густ 2014г.                   |  |
|           |                               | F    | -12                       | Аналитика 🕂                | Код приз  | нака ⊀         | Расшифровка                            |                               |  |
|           |                               | •    | Дт                        | ОСГУ                       | 510       |                | Поступление на счета бюд               | цжетов                        |  |
|           |                               |      | Дт                        | КБК                        | 001.0106  | 60300020000    | ) Курсовая разница по сред             | ствам бюджета субъектов       |  |
|           |                               |      | Дт                        | ЭКР(Д)                     | 120       |                | Доходы от собственности                |                               |  |
|           |                               |      | Дт                        | Доп. кл.                   | 177       |                | 177                                    | =                             |  |
|           |                               |      | Дт                        | КАУ                        | Предпр.,  | деят           | Препринимательская деятельность        |                               |  |
|           |                               |      | Дт                        | Счет                       | 2100000   | 0000           | УФК по краю р/с №191526                | 84277354927531                |  |
|           |                               |      | Кт                        | OCLA                       | 660       |                | Уменьшение прочей деби                 | горской задолженности         |  |
|           |                               |      | Кт                        | КБК                        | 001.1130  | 3020020004     | Прочие доходы от оказани               | ия платных услуг получателя   |  |
|           |                               |      | Кт                        | ЭКР(Д)                     | 120       |                | Доходы от собственности                |                               |  |
|           |                               |      | Кт                        | Корреспондент              | 0000006   | 095            | 000 "Рубин-33"                         |                               |  |
|           |                               |      | Кт                        | Осн.                       |           |                |                                        | -                             |  |
|           |                               | 1    |                           |                            | 1         |                |                                        | •                             |  |
|           |                               |      |                           |                            |           |                | A                                      |                               |  |
|           |                               | 0    | Сумм                      | а                          | 6 000,0   | 00             |                                        |                               |  |

Рисунок 19. Вкладка «Операции и проводка»

После формирования проводки необходимо указать дату проводки документа для отражения сформированной суммы в соответствующих отчетах.

# 4. Оформление документов «Акт об оказании услуг», «Счет-фактура выданного», «Счет на оплату»

Далее оформим *Акт об оказании услуг* на общую сумму арендной платы 10 000 руб.:

### Навигатор→Документы→Расчеты→Акт об оказании услуг

В реестре документа по кнопке Создать добавляем новый документ:

| 🗈 Акт об оказании услу           | л 🗙 🗋 * Акт об оказании у     | x               |                                      |                             |
|----------------------------------|-------------------------------|-----------------|--------------------------------------|-----------------------------|
| 🗄 🔚 Сохранить 👻 😭 🛚              | 💪 \land 🚯 Формирование пров   | юдок 🝷 📑 Формиј | оование документов 👻 Журнал проводок | 📄 Акт об оказании услуг 🝷 📵 |
| <b>Дата:</b><br>Дата проведения: | 28.08.2014 🗂 Hom              | ер: 2<br>ма:    | 0,00                                 |                             |
| Организация:                     | Бюджетное учреждение (49946)  | )38)            |                                      |                             |
| Реквизиты                        | Документ-основание            | Успуги          | Сформированные документы             | Операции и проводки         |
| Заказчик:                        | 0000006095 ООО "Рубин-3       | 3"              |                                      |                             |
| Ставка НДС (%):                  | 18                            |                 |                                      |                             |
| Комментарий:                     | Аренда помещения за август 20 | 114r.           |                                      |                             |
|                                  |                               |                 |                                      |                             |
| 1                                |                               |                 |                                      |                             |

Рисунок 20. Окно ввода/редактирования документа «Акт об оказании услуг»

На вкладке «Реквизиты» указываем в поле *Корреспондент – ООО «Рубин-33»*, Ставка НДС – 18%, Комментарий – Аренда помещения за август 2014г.

| Реквизиты Документ-основание |                |                  | Услуг                      | Успуги Сформированные документы |         |        |          | Операции и проводки |               |      |                             |                      |                  |
|------------------------------|----------------|------------------|----------------------------|---------------------------------|---------|--------|----------|---------------------|---------------|------|-----------------------------|----------------------|------------------|
| . = = 0                      | 🔒 🗹 • 🤸        |                  |                            |                                 |         |        |          |                     |               |      |                             |                      |                  |
|                              | •              |                  |                            |                                 |         |        |          |                     |               |      |                             |                      |                  |
| ₽ □▼                         | Номенклатура 🕫 | Наименование 🕁   | ЕИ<br>(Код) <sup>-</sup> ₽ | Единица<br>измерения 🕆          | Количес | твоΣ⇔  | Цена Σ-⊅ | Стоимость ∑⇔        | Ставка<br>НДС | на С | умма <b>Σ</b> ⊣<br>алога Σ⊣ | , Полная<br>стоимост | <sub>ъ</sub> Σ+Þ |
|                              | 9000002        | аренда помещения |                            |                                 |         | 0,0000 | 8 474,58 | 8 474,58            |               | 18   | 1 525,4                     | 2 10                 | 00,00            |
|                              |                |                  |                            |                                 |         |        |          |                     |               |      |                             |                      |                  |

Рисунок 21. Вкладка «Услуги»

КОНТРОЛЬНЫЙ ПРИМЕР – АВАНСЫ ЗА ОКАЗАННЫЕ УСЛУГИ

На вкладке «Услуги» по кнопке Добавить строку добавляем новую строку, где выбираем из справочника наименование номенклатуры – Арендная плата, указываем Полная стоимость – 10 000 руб., Стоимость – 8474,58 руб. и Сумма налога – 1 525,42 руб. рассчитываются автоматически. Заполним аналитику Вид ФО – 2, КАУ – Предпринимательская деятельность, КБК – 001.11303020020004, ЭКР(Д) – 120 Доходы от собственности, ДопКласс – Арендная плата.

| Реквизиты                                           | Документ-ос                                              | новани                            | e                                            | Успуги                                          | Сформированные документы                           | Операции и проводки               |  |
|-----------------------------------------------------|----------------------------------------------------------|-----------------------------------|----------------------------------------------|-------------------------------------------------|----------------------------------------------------|-----------------------------------|--|
| i 🗋 🖸 🗙 🗹 - 🤸                                       | 88 Et Et                                                 | i 🗅 i                             | 🗙   📄   Выбор                                | ΣДТ - ΣКТ -                                     | 🍓 l 🔁                                              |                                   |  |
| В Зачтен аван<br>2.205.2А<br>Начисление<br>2.205.21 | с полученный (<br>2.205.21<br>доходов (Дт.20<br>2.401.10 | <u>Вид с</u><br><u>ДТ</u><br>Комм | о <u>перации</u> 2<br>2.205.2А<br>иентарий 3 | 22.19 3а<br><u>КТ</u><br>Зачтен аванс полученны | чтен аванс полученный<br>2.205.21 05 - Журна<br>ий | ил операций расчетов с дебиторами |  |
|                                                     |                                                          | E ⇒<br>▶ Ωτ                       | Аналитика 🕂<br>ОСГУ                          | Код признака 🕂<br>560                           | Расшифровка<br>Увеличение прочей дебиторской задо  | олженности                        |  |
|                                                     |                                                          | Дт                                | КБК                                          | 001.11303020020004                              | Прочие доходы от оказания платных                  | услуг получателями средств бюджет |  |
|                                                     |                                                          | Дт                                | ЭКР(Д)                                       | 120                                             | Доходы от собственности                            |                                   |  |
|                                                     |                                                          | Дт                                | Корреспондент                                | 000006095                                       | 000 "Рубин-33"                                     |                                   |  |
|                                                     |                                                          | Дт                                | Доп. кл.                                     | Арендная плата                                  | Арендная плата                                     |                                   |  |
|                                                     |                                                          | Дт                                | КАУ                                          | Предпр.деят                                     | Препринимательская деятельность                    |                                   |  |
|                                                     |                                                          | Кт                                | ОСГУ                                         | 660                                             | Уменьшение прочей дебиторской зад                  | алженности                        |  |
|                                                     |                                                          | Кт                                | КБК                                          | 001.11303020020004                              | Прочие доходы от оказания платных                  | услуг получателями средств бюджет |  |
|                                                     |                                                          | Кт                                | ЭКР(Д)                                       | 120                                             | Доходы от собственности                            |                                   |  |
|                                                     |                                                          | Кт                                | Корреспондент                                | 000006095                                       | 000 "Рубин-33"                                     |                                   |  |
|                                                     |                                                          | Кт                                | Осн.                                         |                                                 |                                                    |                                   |  |
|                                                     |                                                          | Кт                                | КАУ                                          | Предпр.деят                                     | Препринимательская деятельность                    |                                   |  |
|                                                     |                                                          |                                   |                                              |                                                 |                                                    |                                   |  |
|                                                     |                                                          | -                                 |                                              |                                                 |                                                    | •                                 |  |
|                                                     |                                                          | 0                                 |                                              | 4 000 00                                        |                                                    |                                   |  |
|                                                     |                                                          | Cymn                              | ia                                           | 4 000,00                                        |                                                    |                                   |  |

Рисунок 22. Вкладка «Операции и проводки»

По кнопке **Формирование проводок**, расположенной на панели инструментов документа, сформируются 2 проводки по начислению доходов на общую сумму арендной платы Дт 2.205.21 – Km 2.401.10 на сумму 10000 руб. и зачета аванса по счету 205.2A, полученного 04.08.2014г. Дт 2.205.2A – Km 2.205.21 на сумму 4000 руб.

<u>Примечание:</u> Проводки по зачету аванса формируется при условии, что есть остаток по счету 205.2A, а также анализируется вся аналитика, указанная на вкладке «Услуги».

После формирования проводки необходимо указать дату проводки документа для отражения сформированной суммы в соответствующих отчетах.

Распечатаем полученный документ по кнопке Акт об оказании услуг, расположенной на панели инструментов.

| Бюдх                           | кетное учреждение (ИНН: 7                                              | 605016030/KITI                | <u>1: 213001001</u>             | )                                          |                                                           |                               |                                  |                                                             |  |  |  |
|--------------------------------|------------------------------------------------------------------------|-------------------------------|---------------------------------|--------------------------------------------|-----------------------------------------------------------|-------------------------------|----------------------------------|-------------------------------------------------------------|--|--|--|
| Адре                           | с (юридическии): . Телефон                                             | ы:                            |                                 |                                            |                                                           |                               |                                  |                                                             |  |  |  |
|                                |                                                                        | Α                             | кт № 2 от<br>обока              | 28 авгус<br>азании ус                      | та 2014 г.<br>слуг                                        |                               |                                  |                                                             |  |  |  |
| Зака:<br>Осно                  | Заказчик: ООО "Рубин-33"<br>Основание:                                 |                               |                                 |                                            |                                                           |                               |                                  |                                                             |  |  |  |
| <b>\</b> ⁰ n/n                 | Описание выполненных<br>работ (оказанных услуг)                        | Ед. изм.                      | Количество                      | Цена<br>(тариф) за<br>единицу<br>измерения | Стоимость<br>работ<br>(услуг), всего<br>без налога<br>НДС | Налоговая<br>ставка НДС       | Сумма<br>налога НДС              | Стоимость<br>работ (услуг),<br>всего с учетом<br>налога НДС |  |  |  |
| 1                              | 2                                                                      | 3                             | 4                               | 5                                          | 6                                                         | 7                             | 8                                | 9                                                           |  |  |  |
| 1                              | аренда помещения                                                       |                               |                                 | 8 474,58                                   | 8 474,58                                                  | 18                            | 1 525,42                         | 10 000,00                                                   |  |  |  |
| Итого                          | )                                                                      |                               |                                 |                                            | 8 474,58                                                  |                               | 1 525,42                         | 10 000,00                                                   |  |  |  |
| Всегі<br>копеі<br>Выше<br>имее | о оказано услуг на сумму: Д<br>йки.<br>еперечисленные услуги вып<br>т. | есять тысяч р<br>олнены полно | рублей 00 коп<br>стью и в срок. | аеек, в т.ч. Н<br>Заказчик пр              | ДС: Одна ты<br>етензий по об                              | сяча пятьсот<br>5ъему, качест | а двадцать пя.<br>ву и срокам ок | ть рублей 42<br>азания услуг не                             |  |  |  |
| Испо                           | олнитель: Начали<br>(должно                                            | -                             |                                 | (подпись)                                  |                                                           | Сав<br>(расшиф                | ненко Д.И.<br>ровка подписи)     |                                                             |  |  |  |
| Зака                           | ЗЧИК:(должно                                                           | ость)                         | м.п.<br>-                       | (подпись) (расшифровка подпис)             |                                                           |                               |                                  |                                                             |  |  |  |
|                                |                                                                        |                               | М.П.                            |                                            |                                                           |                               |                                  |                                                             |  |  |  |

Рисунок 23. Печатная форма Акта об оказании услуг

1) Далее на основании *Акта об оказании услуг №2 от 27.12.2013г.* сформируем *Счет-фактуру выданный* и *Счет на оплату.* 

Для этого на панели инструментов Акта об оказании услуг воспользуемся кнопкой

• Формирование документов. В меню этой кнопки выберем пункт *Счет-фактура* выданный.

## Навигатор→Документы→Счет-фактуры→Счет-фактура выданный

Выбрав документ для формирования, выдается *Протокол выполнения* операции, который содержит информацию об автосформированном *Счет-фактуре выданном*.

| протокол выполнения                                                                                                    |                                                                 | ×    |
|----------------------------------------------------------------------------------------------------|-----------------------------------------------------------------|------|
|                                                                                                    |                                                                 |      |
|                                                                                                    |                                                                 | _ ^  |
|                                                                                                    | ПК "Смета-СМАРТ" вер. 14.02.04 (сборка 891                      | 0    |
| Формирование документа.                                                                                                    |                                                                 |      |
|                                                                                                    |                                                                 | - 11 |
|                                                                                                    |                                                                 |      |
| Сформированы следующие документы на<br>оказании услуг №2 от 28.08.2014                                                                                                    | основании документа Акт об                                      |      |
| Сформированы следующие документы на<br>оказании услуг №2 от 28.08.2014<br>Наименование документа                                                                                           | основании документа Акт об<br>Дата                              |      |
| Сформированы следующие документы на<br>оказании услуг №2 от 28.08.2014<br>Наименование документа<br>Счет-фактура выданный №3                                                               | основании документа Акт об<br>Дата<br>28.08.2014                |      |
| Сформированы следующие документы на<br>оказании услуг №2 от 28.08.2014<br>Наименование документа<br>Счет-фактура выданный №3<br>Дин формировани: 15.09.2014<br>Врима формировани: 11.06.11 | основании документа Акт об<br>Дата<br>28.08.2014<br>Метьког Р.Ю |      |

Рисунок 24. Протокол выполнения

Просмотреть сформированный Счет-фактуру выданный можно, открыв ее по указанной ссылке в *Протоколе выполнения*, либо на вкладке «Сформированные документы» в *Акте об оказании услуг*.

КОНТРОЛЬНЫЙ ПРИМЕР – АВАНСЫ ЗА ОКАЗАННЫЕ УСЛУГИ

| 🖹 Акт об оказании услу           | уг х 🕑 Акт об оказании услуг № х 🗹 СФ выд. №3 от 28.08.2 <b></b> х                                                    |
|----------------------------------|----------------------------------------------------------------------------------------------------|
| 🕴 📊 Сохранить 🝷 📣                | 🖏 👫 🚯 Формирование проводок 🔹 🥂 Пересоздать 🚯 Формирование документов 🔹 Журнал проводок 🚇 Счет-фактура выданный 🔹 🧃   |
| <b>Дата:</b><br>Дата проведения: | 28.08.2014         Homep:         3           28.08.2014         X         X           28.08.2014         X         X |
| Организация:                     | Бюджетное учреждение (49946038)                                                                                       |
| Исправление №:                   | OT:                                                                                                    |
| Реквизиты                        | Документ-основание Товары/Услуги Сформированные документы Операции и проводки                                         |
| Вид операции:                    | Реапизация (401.10 - 303.04) 🔹                                                                                        |
| Продавец:                        | 49946038 Бюджетное учреждение                                                                                         |
| 🔲 Он же грузоотправ              | витель                                                                                                    |
| <u>Грузоотправитель:</u>         |                                                                                                    |
|                                  |                                                                                                    |
| Покупатель:                      | 000006095 и ООО "Рубин-33"                                                                                            |
| 📃 Он же грузополуча              | атель                                                                                                    |
| Грузополучатель:                 |                                                                                                    |
|                                  |                                                                                                    |
| 🗵 Включать в книгу п             | токупок/продаж Ставка НДС (%): 18                                                                                     |
| Книга покупок/пр                 | родаж Итого налога: 1 525,42                                                                                          |
| 🔘 Дополнительный                 | й лист Дата выставления: 28.08.2014 📋                                                                                 |
| Комментарий:                     | Аренда помещения за август 2014г.                                                                                     |
|                                  |                                                                                                    |
|                                  |                                                                                                    |
| КБК для счета НДС:               | 001.11303020020004                                                                                                    |

Рисунок 25. Окно ввода/редактирования документа «Счет-фактура выданный»

На вкладке «Реквизиты» при формировании документа автоматически проставляется Вид операции – Реализация (401.10 – 303.04), в поле Продавец выводится значение – Бюджетное учреждение, в поле Получатель подтягивается ООО «Рубин-33», Ставка НДС (%) – 18, Итого налога – 1 525,42, установлен флажок Включать в книгу продаж.

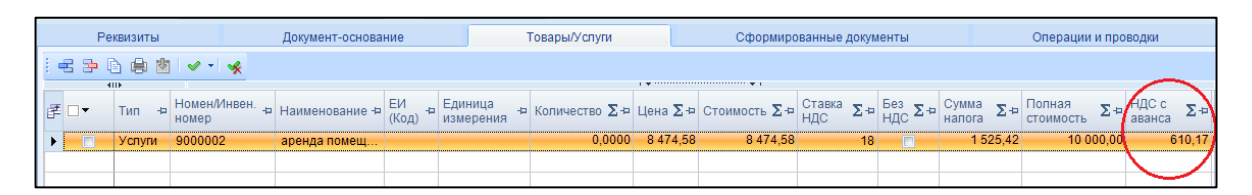

Рисунок 26. Вкладка «Товары/Услуги»

На вкладках «Документ-основание», «Товары/Услуги» табличной части подтягиваются реквизиты соответствующие реквизитам из документа «Акт об оказании услуг». Поле *НДС с аванса* рассчитывается как сумма налога от суммы зачета аванса по счету 205.2А в акте об оказании услуг.

На вкладке «Операции и проводки» автоматически сформируются 2 проводки по вычету НДС на сумму налога с аванса от 04.08.2014г. Дт 2.303.04 – Кт 2.210.P1 на сумму 610,17 руб. и начислению НДС на общую сумму по арендной плате Дт 2.401.10 – Кт 2.303.04 на сумму 1525,42 руб.

КОНТРОЛЬНЫЙ ПРИМЕР – АВАНСЫ ЗА ОКАЗАННЫЕ УСЛУГИ

| Реквизиты Документ-ос           | новани | ie                      | 1      | Товары/Успуги      | Сформированные документы                         | Операции и проводки                   |
|---------------------------------|--------|-------------------------|--------|--------------------|--------------------------------------------------|---------------------------------------|
|                                 |        | 🗙   🕒   Вы              | бор    | Σ ДТ • Σ КТ •      | 🌖 🖻                                              |                                       |
|                                 |        |                         |        |                    |                                                  |                                       |
| Начислен ндс (дт 401.10 - кт 30 | Bu     | доперации               | 22     | .18 Ha             | ачислен НДС                                      |                                       |
| 2.401.10 2.303.04               | Л      | 2.401.10                |        | кт                 | 2.303.04 08 - Журнал по прочим                   | операциям                             |
| 🖻 📃 НДС принят к вычету         | -      |                         |        | <u></u>            |                                                  |                                       |
| 2.303.04 2.210.P1               | Ко     | иментарий               | На     | ачислен НДС        |                                                  |                                       |
|                                 | JF     | III                     | 10.11  | (                  | D                                                |                                       |
|                                 | F      | налитика                | -14 K  | код признака 👐     | Расшифровка                                      |                                       |
|                                 |        |                         |        | 110                | Налоговые доходы                                 |                                       |
|                                 |        |                         | 1      | 110                | Напоговые доходы от оказания платных услугнолуча | ателями средств оюджегов субвектов т  |
|                                 | 1      | цт Доп. кл.             | ŀ      | Арендная плата     | Арендная плата                                   |                                       |
|                                 | 1      | цт КАУ                  | Г      | Предпр.деят        | Препринимательская деятельность                  |                                       |
|                                 | H      | т осгу                  | 7      | 730                | Увеличение прочей кредиторской задолженности     |                                       |
|                                 |        | т кбк                   | 0      | 001.11303020020004 | Прочие доходы от оказания платных услуг получа   | ателями средств бюджетов субъектов Ро |
|                                 |        | т ЭкР(Д)<br>т Корростош | 1      | 120                | Доходы от сооственности                          |                                       |
|                                 |        | т КАУ                   | leui ( | Предпр.деят        | Препринимательская деятельность                  |                                       |
|                                 |        |                         |        |                    |                                                  |                                       |
|                                 |        |                         |        |                    |                                                  |                                       |
|                                 |        |                         |        |                    |                                                  |                                       |
|                                 |        |                         |        |                    |                                                  |                                       |
|                                 |        |                         |        |                    |                                                  |                                       |
|                                 |        |                         |        |                    |                                                  | •                                     |
|                                 |        |                         |        |                    |                                                  |                                       |
|                                 | Cy     | мма                     |        | 1 525,42           |                                                  |                                       |

Рисунок 27. Вкладка «Операции и проводки»

Т.к. документ автосформирован из документа «Акт об оказании услуг», то на панели инструментов активна кнопка панели инструментов активна кнопка пересоздать, позволяющая пересоздать документ в случае изменений данных в первичном документе.

Печатную форму документа можно получить по кнопке Счет-фактура выданный, расположенной на панели инструментов.

2) На основании Акта об оказании услуг сформируем Счет на оплату. В меню кнопки Формирование документов выберем пункт Счет на оплату.

## Навигатор→Документы→Расчеты→Счет на оплату

Основные данные на вкладках «Реквизиты», «Документ-основание», «Товары/Услуги» будут заполнены автоматически соответствующими реквизитами из документа «Акт об оказании услуг».

| 🖹 Акт об оказании усг    | уг 🗴 📝 Акт об оказании услу  | у х 📝 Счет на оплату №2 х             |               | - |
|--------------------------|------------------------------|---------------------------------------|---------------|---|
| 🚦 📄 Сохранить 🝷 📣        | 😘 🔒 🍽 Пересоздать 🛛 Жу       | рнал проводок  😝 Счет на оплату 🛛 🗿   |               |   |
| Номер:                   | 2                            | Дата: 28.08.2014 🛅 Сумма:             | 10 000,00     |   |
| Организация:             | Бюджетное учреждение         |                                       |               | - |
| <u>Счет организации:</u> | 2100000000                   | УФК по краю р/с №19152684277354927531 |               |   |
| Рек                      | изиты                        | Документ-основание                    | Товары/Успуги |   |
| Заказчик:                | 0000006095 ООО "Рубин-       | -33"                                  |               |   |
| 🗵 Он же плательщи        | K                            |                                       |               |   |
| Плательщик:              | 0000006095 ООО "Рубин-       | -33"                                  |               |   |
| Ставка НДС (%):          | 18                           |                                       |               |   |
| Назначение платеж        |                              |                                       |               | < |
| Комментарий:             | Аренда помещения за август 2 | 2014r.                                |               |   |

Рисунок 28. Окно ввода/редактирования документа «Счет на оплату»

КОНТРОЛЬНЫЙ ПРИМЕР – АВАНСЫ ЗА ОКАЗАННЫЕ УСЛУГИ

Т.к. документ автосформирован из локумента «Акт об оказании услуг», то на панели инструментов активна кнопка , позволяющая пересоздать документ по первичному документу в случае изменений данных в акте.

Печатную форму документа можно получить по кнопке Счет на оплату, расположенной на панели инструментов.

| Бюд                | <u> ажетное учреждение (ИНН:</u>                                              | 760501603                 | <u> 30/КПП: 213001</u> | 001)                                   |                                                                    |                         |                        |                                                                         |
|--------------------|-------------------------------------------------------------------------------|---------------------------|------------------------|----------------------------------------|--------------------------------------------------------------------|-------------------------|------------------------|-------------------------------------------------------------------------|
| Адр                | ес (юридический): . Телефо                                                    | оны:                      |                        | <del>_</del>                           |                                                                    |                         |                        |                                                                         |
|                    |                                                                               |                           | Образец за             | полнения платежного                    | поручения                                                          |                         |                        |                                                                         |
| ГРК                | Ц ГУ БАНКА РОССИИ ПО                                                          | ХАБАРОВ                   | скому кр.              |                                        | БИК 0                                                              | 40813001                |                        |                                                                         |
|                    |                                                                               |                           |                        |                                        | Сч.№                                                               |                         |                        |                                                                         |
| Бан                | к получателя                                                                  |                           |                        |                                        |                                                                    |                         |                        |                                                                         |
| ИНН                | 1 7605016030                                                                  |                           | КПП 21300100           | 1                                      | Сч.№ 1                                                             | 91526842773             | 54927531               |                                                                         |
| 760                | 5016030УФК по краю                                                            |                           |                        |                                        |                                                                    |                         |                        |                                                                         |
|                    |                                                                               |                           |                        |                                        | Вид оп.                                                            | C                       | Срок плат.             |                                                                         |
|                    |                                                                               |                           |                        |                                        | Наз.пл.                                                            | C                       | )чер.плат.             |                                                                         |
| Пол                | учатель                                                                       |                           |                        |                                        | Код                                                                | F                       | ез. поле               |                                                                         |
| 001                | 11303020020004120                                                             |                           |                        |                                        |                                                                    |                         |                        |                                                                         |
|                    |                                                                               |                           |                        |                                        |                                                                    |                         |                        |                                                                         |
| Назна              | зчение платежа                                                                |                           |                        |                                        |                                                                    |                         |                        |                                                                         |
| Зака<br>Пла<br>Осн | азчик: ООО "Рубин-33"<br>тельщик: <ИНН_ОФК>6876<br>ювание: Акт об оказании уч | )<br>030686<br>слуг № 2 с | от <u>28.08.2014</u>   |                                        |                                                                    |                         |                        |                                                                         |
| Nº<br>n/n          | Наименование товара<br>(описание выполненных<br>работ, оказанных успуг)       | Ед. изм.                  | Количество             | Цена (тариф<br>за единицу<br>измерения | Стоимость<br>товаров<br>(работ, услуг),<br>всего без налога<br>НДС | Налоговая<br>ставка НДС | Сумма<br>налога<br>НДС | Стоимость<br>товаров (работ,<br>услуг), всего с<br>учетом налога<br>НДС |
| 1                  | 2                                                                             | 3                         | 4                      | 5                                      | 6                                                                  | 7                       | 8                      | 9                                                                       |
| 1                  | аренда помещения                                                              |                           |                        | 8 474,58                               | 8 474,58                                                           | 18                      | 1525,42                | 10 000,00                                                               |
| Итог               | 0                                                                             |                           |                        |                                        | 8 474,58                                                           |                         | 1 525,42               | 10 000,00                                                               |
| Bcea               | го наименований: 1, на сумму                                                  | у: Десять п               | пысяч рублей О         | 0 копеек                               |                                                                    |                         |                        |                                                                         |
| Рук                | оводитель:<br>М.П.                                                            |                           | Савченко Д.И.          | Главный                                | бухгалтер:                                                         |                         |                        | Авилова М.Ю.                                                            |

Рисунок 29. Печатная форма документа «Счет на оплату»

## Поступление предварительной оплаты (аванса) от покупателя в кассу Бюджетного учреждения

Пример 2. Арендная плата для «ИП Блинов Андрей Александрович» составляет 5000 руб. в месяц. 1 августа 2014г. индивидуальным предпринимателем внесен аванс за август 2014г. в кассу Бюджетного учреждения в сумме 2000 руб. В это же день был выставлен счет-фактура выданный. Остаток по арендной плате – 3000 руб. внесен 27августа 2014г. Сформирован акт об оказании услуг, счет фактура выданный и счет на оплату.

Оформление документов и отражение бухгалтерских записей аналогичны <u>Примеру</u> <u>1</u>, описанный выше. Отличие в том, что поступление предварительной оплаты в кассу формируется через Приходный кассовый ордер Навигатор – Документы – Касса – Приходный кассовый ордер. Следующие шаги выполняются аналогично при поступлении предварительной оплаты на лицевой счет бюджетного учреждения.

СТРАНИЦА 19

Созлать

## 1. Оформления поступления предварительной оплаты (аванса)

В реестре документа «Приходный кассовый ордер» по кнопке добавляем новый документ:

| Дата:             | 01.08.2014            | <u> </u>      | Номер:      | 4      |                      | < X  | 🗐 Фондовый |                 |   |
|-------------------|-----------------------|---------------|-------------|--------|----------------------|------|------------|-----------------|---|
| Дата проведения:  |                       | 🗄 < 🛛         | Сумма:      |        | 0,0                  | 0    |            |                 |   |
| Организация:      | Бюджетное уч          | нреждение (4  | 9946038)    |        |                      |      |            |                 |   |
| Реквизит          |                       | Постуг        | пление      | c      | Сформированные докум | енты | Опер       | ации и проводки |   |
| Структурное подр  | азделение:            |               |             |        |                      |      |            |                 |   |
| Договор:          |                       |               |             |        |                      |      |            |                 |   |
| Вид операции      | Поступление час       | стичной опла  | ты (205.ХА) | $\sim$ |                      |      |            |                 |   |
| Прочее:           | ИП Блинов Андре       | ей Александр  | ович        |        |                      |      |            |                 |   |
| Основание:        | Арендная плата        | за август 201 | 4r          |        |                      |      |            |                 | < |
| Приложение:       |                       |               |             |        |                      |      |            |                 |   |
| Комментарий:      |                       |               |             |        |                      |      |            |                 |   |
|                   |                       |               |             |        |                      |      |            |                 |   |
|                   |                       |               |             |        |                      |      |            |                 |   |
| VEV and quera Vac | 001.010603            | 200020000     |             |        |                      |      |            |                 |   |
| кых для счета кас | <u>ca.</u> 001.010000 | 500020000     |             |        |                      |      |            |                 |   |

Рисунок 30. Окно ввода/редактирования документа «Приходный кассовый ордер»

На вкладке «Реквизиты» из представленного списка выбираем Вид операции – Поступление частичной оплаты (205.ХА), в поле Прочее вводим текст – ИП Блинов Андрей Александрович, Основание – Арендная плата за август 2014г., указываем КБК для счета Касса – 001.01060300020000.

Далее <u>обязательно</u> устанавливаем флажок в поле *Указать в ордере НДС*. В поле *Указание НДС* выбираем из представленного списка значение *НДС 18%*, *Ставку НДС* – 18%. В поле *В том числе* сумма НДС подставляется автоматически если заполнена вкладка «Поступление».

Для заполнения табличной части вкладки «Поступление» воспользуемся кнопкой

**Е** Добавить строку. Добавляем 1 строку и вводим следующую информацию: Вид ФО -2, ЭКР (Д) – 120 Доходы от собственности, КБК – 001.11303020020004, КАУ – Предпринимательская деятельность, ДопКласс(кредит) – Арендная плата, Сумма – 2000 руб.

| Реквизиты                               |   |     | Поступление |           | Сформи             | прованные до | кументы     | Операци    |                    |              |  |  |
|-----------------------------------------|---|-----|-------------|-----------|--------------------|--------------|-------------|------------|--------------------|--------------|--|--|
| : • • • • • • • • • • • • • • • • • • • |   |     |             |           |                    |              |             |            |                    |              |  |  |
|                                         | _ | 41  | D•          |           |                    |              |             |            |                    |              |  |  |
|                                         | Ē | □ - | Вид ФО 中    | ЭКР(Д) +⊐ | КБК 🕂              | Сумма ∑⊅     | КАУ 🕂       | ДопКласс 🕁 | ДопКласс(кредит) 🗗 | Примечание 中 |  |  |
|                                         | Þ |     | 2           | 120       | 001.11303020020004 | 2 000,00     | Предпр.деят |            | Арендная плата     |              |  |  |
|                                         |   |     |             |           |                    |              |             |            |                    |              |  |  |

Рисунок 31. Вкладка «Поступление» Приходного кассового ордера

Для автоматического формирования проводки нажимаем на кнопке Формирование проводок, расположенной на панели инструментов документа.

КОНТРОЛЬНЫЙ ПРИМЕР – АВАНСЫ ЗА ОКАЗАННЫЕ УСЛУГИ

| Реквизиты                  | Пост | упле | ние          |                                       | Сформирован            | ные документы                                              | Операции и проводки                     |  |
|----------------------------|------|------|--------------|---------------------------------------|------------------------|------------------------------------------------------------|-----------------------------------------|--|
|                            | 1    |      | 🗙   🖹   Выбо | р                                     | Σдт - Σкт -            | 🍓 l 🔁                                                      |                                         |  |
| 🖃 🔲 Поступление дохода в к |      | Видо | операции     | 1                                     | 11.08 П                | оступление дохода в ка                                     | юсу                                     |  |
| 2.201.34 2.205.2A          |      | дт   | 2.201.34     |                                       | <u>KT</u>              | 2.205.2A                                                   | 01 - Журнал операций по счету «Кас      |  |
|                            |      | Комм | ентарий      | ٢                                     | Поступление дохода в к | ассу (Дт.201.34 - Дт.205                                   | )                                       |  |
|                            |      |      |              |                                       |                        |                                                            |                                         |  |
|                            | 8    | E -Þ | Аналитика    | -12                                   | Код признака 🕂 🕂       | Расшифровка                                                |                                         |  |
|                            |      | Дт   | ОСГУ         |                                       | 510                    | Поступление на счета                                       | а бюджетов                              |  |
|                            |      | Дт   | КБК          | 001.01060300020000 Курсовая разница п |                        | Курсовая разница по                                        | средствам бюджета субъектов             |  |
|                            |      | Дт   | ЭКР(Д)       |                                       | 120                    | Доходы от собственности<br>Препринимательская деятельность |                                         |  |
|                            |      | Дт   | КАУ          |                                       | Предпр.деят            |                                                            |                                         |  |
|                            |      | Кт   | ОСГУ         |                                       | 660                    | Уменьшение прочей Д                                        | дебиторской задолженности               |  |
|                            |      | Кт   | КБК          |                                       | 001.11303020020004     | Прочие доходы от ока                                       | азания платных услуг получателями средс |  |
|                            |      | Кт   | ЭКР(Д)       |                                       | 120                    | Доходы от собственн                                        | ости                                    |  |
|                            |      | Кт   | корреспонде  | нт                                    | 0000010101             | ИП Блинов Андрей Ал                                        | пександрович                            |  |
|                            |      | Кт   | Доп. кл.     |                                       | Арендная плата         | Арендная плата                                             |                                         |  |
|                            |      | Кт   | КАУ          |                                       | Предпр.деят            | Препринимательская                                         | деятельность                            |  |
|                            |      |      |              |                                       |                        |                                                            |                                         |  |
|                            |      |      |              | _                                     |                        |                                                            |                                         |  |
|                            |      | Суми | ıa           |                                       | 2 000,00               |                                                            |                                         |  |

Рисунок 32. Вкладка «Операции и проводки» Приходного кассового ордера

На вкладе «Операции и проводки» сформируется проводка: Дт 201.34 – Кт 205.2А на сумму 2000 руб.

Т.к. денежные средства были получены за аренду автостоянки от корреспондента, то для 205.2А счета в случае ведение в разрезе Корреспондента, нужно вручную заполнить это поле, выбрав значения из соответствующих справочников – ИП Блинов Андрей Александрович.

После формирования проводки необходимо указать дату проводки документа для отражения сформированной суммы в соответствующих отчетах.

Распечатаем полученный документ по кнопке Приходный ордер, расположенной на панели инструментов.

|                   |                             |                |                      |            |           | Утверждена по | становлением Госкомстата   |   |                                   |                       |                           |
|-------------------|-----------------------------|----------------|----------------------|------------|-----------|---------------|----------------------------|---|-----------------------------------|-----------------------|---------------------------|
|                   |                             |                |                      |            |           |               | России от 18.08.98 г. № 88 |   | Бюд                               | <b>жетное</b> у       | чреждение                 |
|                   |                             |                |                      |            |           |               | Код                        |   |                                   | (организа             | ация)                     |
|                   |                             |                |                      |            | Φοργ      | а по ОКУД     | 0310001                    |   |                                   | КВИТА                 | ния                       |
| F                 |                             |                |                      |            |           |               |                            |   |                                   |                       |                           |
| вюджетное уч      | реж                         | цение          |                      |            |           | по ОКПО       |                            |   |                                   |                       |                           |
|                   |                             | (oprannoadpor) |                      |            |           |               |                            |   | к приходному кассовому ордеру № 4 |                       |                           |
|                   |                             |                |                      |            |           |               |                            |   | от 01 авгус                       | та 2014 г.            |                           |
|                   | (структурное подразделение) |                |                      |            |           |               |                            |   |                                   |                       |                           |
|                   | Номер Лата составления      |                |                      |            |           |               |                            |   | Принято от                        | ИП Блинов             | за Андрея                 |
|                   |                             |                |                      |            | докул     | мента         | дата составления           |   | Александро                        | вича                  |                           |
|                   |                             | ПР             | ИХОДНЫЙ КАСС(        | ОВЫЙ ОРДЕ  | EP 4      | 4             | 01.08.2014                 |   | Основание:                        | Арендная              | плата за август           |
|                   |                             |                |                      |            |           |               |                            |   | 2014r                             |                       |                           |
|                   |                             |                | Кредит               |            | _         | Код           |                            |   | Сумма:                            | 2000 рубл             | тей ОО копеек             |
| Дебет             |                             | код струк-     | корреспон-           | код        | Сумма,    | целевого      | Дon.                       |   | Лее тысли                         | . ny6neŭ 00           | roneer                    |
|                   |                             | турного под-   | го под- дирующий ана |            | руо. коп. | назна-        | классиф.                   |   | доствісячи                        | (пропис               | 50)                       |
| 001 01080200020   | 000                         | разделения     | 001 11202020020004   | учета      |           | 001 112020    | 2                          |   |                                   |                       |                           |
| 2 201 34 120      | 000.                        |                | 2 205 2A 120         | 120        | 2000-00   | 0020004       | Арендная плата             |   |                                   |                       |                           |
| Принято от        | ипе                         |                |                      | 4119       |           |               |                            |   | В том числе                       | е: в т.ч. НД          | C 305,08,00               |
| Основание:        | Ane                         | илинова Ап     | а за авгист 2014г    | 144        |           |               |                            | · |                                   |                       |                           |
| Controbantic.     | - npc                       |                | a sa abi yer 2014i   |            |           |               |                            | . |                                   |                       |                           |
| Сумма             | две                         | тысячи рус     | олеи и копеек        |            |           |               |                            | . | 1 августа 2                       | 014 г.                |                           |
|                   |                             |                |                      | (прописью) |           |               |                            |   |                                   |                       |                           |
| В том числе       | вт.                         | н. НДС 305,0   | 8,00                 |            |           |               |                            |   | М.П. (шт                          | ампа)                 |                           |
| Приложение        | Приложение                  |                |                      |            |           |               |                            |   | Главный                           |                       |                           |
| Главный бухгалтер |                             |                |                      |            |           | Авило         | ва М.Ю.                    |   | бухгалтер                         |                       | Авилова М.Ю.              |
| (подлись)         |                             |                |                      |            | (расшифр  | овка подлиси) |                            |   | (подлись)                         | (расшифровка подписи) |                           |
| Получил касси     | ıр                          |                | (00.00%))            |            |           | Ковале        | нко И.Ю.                   | . | Кассир                            | (0000000)             | Коваленко И.Ю.            |
|                   |                             |                | (inddimice)          |            |           | Cracewebb     |                            |   |                                   | (100401000)           | (have who are a postimon) |

Рисунок 33. Печатная форма Приходного кассового ордера

## 2. Оформление счет-фактуры выданного (на аванс)

Далее на основании созданного *Приходного кассового ордера* сформируем *Счет*фактуру выданный (на аванс).

Формирование счет-фактуры выданного возможно 3 способами: через Приходный кассовый ордер, через Журнал поступления авансов и непосредственно создать документ «Счет-фактура выданный». Навигатор Э Документы Э Счет-фактуры Э Счет-фактура выданный

| 🗈 Приходный кассовый                                                                                                    | 🖻 Приходный кассовый 🗴 🗹 ПКО №4 от 01.08.2014 🗙 |                |            |                       |                       |             |           |               |        |   |
|----------------------------------------------------------------------------------------------------|-------------------------------------------------|----------------|------------|-----------------------|-----------------------|-------------|-----------|---------------|--------|---|
| 🔒 Сохранить 🔹 \land 💲 💦 🚯 Формирование проводок 👻 🥂 Пересоздат 🚺 Счет-фактура выданный Журнал проводок 🗎 Приходный ордер 🚽 👔 |                                                 |                |            |                       |                       |             |           |               |        |   |
| Дата:                                                                                                    | 01.08.2014                                      | . 🚞            | Номер:     | 4                     |                       | < X         | 📃 Фондов  | ый            |        |   |
| Дата проведения:                                                                                                    | 01.08.2014                                      | - 📩 < X        | Сумма:     |                       | 2 000,00              |             |           |               |        |   |
| Организация:                                                                                                    | Бюджетно                                        | е учреждение ( | 49946038)  |                       |                       |             |           |               |        | - |
| Реквизиты                                                                                                    |                                                 | Посту          | пление     |                       | Сформированные докуме | ты          | ]         | Операции и пр | оводки |   |
| Счет-фактура вы                                                                                                    | данный 🖓                                        | 🌼 🗙 🗸 🖉        | • 🤸 😑 🛙    | 5                     |                       |             |           |               |        |   |
| 400                                                                                                    |                                                 |                |            |                       | 1.4                   |             |           |               |        |   |
| 🛃 🗆 👻 Документ                                                                                                    |                                                 | +⊐ Номер+⊐     | Дата       | -р Дата<br>проведения | 🗢 Корреспондент       | -           | Сумма ∑⊹¤ | Автор 👍       | •      |   |
| • Счет-факт                                                                                                    | ура выданн                                      | ный 4          | 01.08.2014 | 01.08.2014            | ИП Блинов Андрей Але  | ександрович | 305,08    | Мельник Р.Ю.  |        |   |
|                                                                                                    |                                                 |                |            |                       |                       |             |           |               |        |   |

Рисунок 34. Вкладка "Сформированные документы" поступления на счета организации

Сформируем Счет-фактуру через Приходный кассовый ордер. Для этого на панели

инструментов Приходного кассового ордера необходимо воспользоваться кнопкой Счет фактура выданный.

Выбрав документ для формирования, выдается *Протокол выполнения* операции, который содержит информацию об автосформированном *Счет-фактуре выданном*.

| 🕻 Протон                 | кол вып                               | олнения                                                                  |                               |                                      |                                                 |                            | x |
|--------------------------|---------------------------------------|--------------------------------------------------------------------------|-------------------------------|--------------------------------------|-------------------------------------------------|----------------------------|---|
| : 🔒 🖨                    | × •                                   | 1 🔠                                                                      |                               |                                      |                                                 |                            |   |
|                          |                                       |                                                                          |                               |                                      |                                                 |                            | * |
|                          |                                       |                                                                          |                               | П                                    | С "Смета-СМАРТ"                                 | вер. 14.02.04 (сборка 891  | ) |
| Форм                     | ирова                                 | ние докумен                                                              | ra.                           |                                      |                                                 |                            |   |
|                          |                                       |                                                                          |                               |                                      |                                                 |                            | - |
|                          |                                       |                                                                          |                               |                                      |                                                 |                            |   |
| Сфор<br>докум            | миров<br>гента ]                      | ан документ<br>Іриходный к                                               | Счет-факт<br>ассовый ој       | тура выданн<br>рдер №4 от (          | ный на осно<br>01.08.2014                       | вании                      |   |
| Сфор<br>докум<br>Но      | миров<br>іента ]<br>мер               | ан документ<br>Іриходный к<br>Да                                         | Счет-факт<br>ассовый ој<br>га | тура выданн<br>рдер №4 от            | ный на осно<br>01.08.2014<br>Ссылка             | вэнии                      |   |
| Сфор<br>докум<br>Но<br>4 | миров<br>іента ]<br>мер               | ан документ<br>Ірнходный к<br>Да<br>01.08.2014                           | Счет-факт<br>ассовый ој<br>га | тура выданн<br>рдер №4 от<br>Открыть | ный на осно<br>01.08.2014<br>Ссылка<br>документ | вании                      |   |
| Сфор<br>докум<br>Но<br>4 | мирования<br>мирования<br>ормирования | ан документ<br>Ірнходный к<br>01.08.2014<br>: 15.09.2014<br>er: 12:21:05 | Счет-факт<br>ассовый ој<br>та | ура выданн<br>рдер №4 от<br>Открыть  | ный на осно<br>01.08.2014<br>Соылка<br>документ | рвании<br>а<br>Мельник Р.Ю |   |

Рисунок 35. Протокол выполнения

Просмотреть сформированный Счет-фактуру выданный можно, открыв ее по указанной ссылке в *Протоколе выполнения*, либо на вкладке «Сформированные документы» в *Поступление на счета организации*.

На вкладке «Операции и проводки» сформируется проводка по начислению НДС по полученным авансам: Дт 2.210.P1 – Кт 2.303.04 на сумму 305,08 руб.

## 3. Оформление поступления остатка денежных средств по арендной плате

Поступление остатка денежных средств от покупателя по аренде на сумму 3000 руб. в кассу Бюджетного учреждения оформим аналогично поступлению предварительной оплаты (аванса) через документ «Приходный кассовый ордер» с **Вид операции** – Поступление доходов. На вкладе «Операции и проводки» сформируется проводка: Дт 201.34 – Кт 205.21 на сумму 3000 руб.

Навигатор→Документы→Касса→Приходный кассовый ордер

# 4. Оформление документов «Акт об оказании услуг», «Счет-фактура выданный», «Счет на оплату».

Оформим *Акт об оказании услуг* №3 *от 27.08.2014г.* на общую сумму арендной платы 5 000 руб.:

Навигатор → Документы → Расчеты →Акт об оказании услуг

После заполнения всех необходимых реквизитов по кнопке **Формирование** проводок, расположенной на панели инструментов документа, сформируются 2 проводки по начислению доходов на общую сумму арендной платы *Дт 2.205.21 – Кт 2.401.10* на сумму 5 000 руб. и зачета аванса по счету 205.2A, полученного 14.08.2014г. *Дт 2.205.2A – Кт 2.205.21* на сумму 2000 руб.

| Реквизиты Документ-ос      |   |          | е Ус          | слуги Сф               | ормированные документы Операции и проводки                   |  |  |
|----------------------------|---|----------|---------------|------------------------|--------------------------------------------------------------|--|--|
| i 🗅 🔍 X i 🗸 - 🤸 🖓 🔯 🛂      | : | <u> </u> | 🗙   🛅   Выбор | Σ ДТ - Σ КТ -          |                                                              |  |  |
| 🖃 🔲 Зачтен аванс полученны |   | Видо     | перации       | 22.19 3a               | ачтен аванс полученный                                       |  |  |
| 2.205.2А 2.205.21          |   | дт       | 2.205.2A      | <u>KT</u>              | 2.205.21 05 - Журнал операций расчетов с деби                |  |  |
| 2.205.21 2.401.10          |   | Комм     | ентарий       | Зачтен аванс полученны | ый                                                           |  |  |
|                            | 2 | -0       | Аналитика 🕂   | Код признака 😔         | Расшифровка                                                  |  |  |
|                            |   | Дт       | OCLA          | 560                    | Увеличение прочей дебиторской задолженности                  |  |  |
|                            |   | Дт       | КБК           | 001.11303020020004     | Прочие доходы от оказания платных услуг получателями средств |  |  |
|                            |   | Дт       | ЭКР(Д)        | 120                    | Доходы от собственности                                      |  |  |
|                            |   | Дт       | Корреспондент | 0000010101             | ИП Блинов Андрей Александрович<br>Арендная плата             |  |  |
|                            |   | Дт       | Доп. кл.      | Арендная плата         |                                                              |  |  |
|                            |   | Дт       | КАУ           | Предпр.деят            | Препринимательская деятельность                              |  |  |
|                            |   | Кт       | OCLA          | 660                    | Уменьшение прочей дебиторской задолженности                  |  |  |
|                            |   | Кт       | КБК           | 001.11303020020004     | Прочие доходы от оказания платных услуг получателями средств |  |  |
|                            |   | Кт       | ЭКР(Д)        | 120                    | Доходы от собственности                                      |  |  |
|                            |   | Кт       | Корреспондент | 0000010101             | ИП Блинов Андрей Александрович                               |  |  |
|                            |   | Кт       | Осн.          |                        |                                                              |  |  |
|                            |   | Кт       | КАУ           | Предпр.деят            | Препринимательская деятельность                              |  |  |
|                            |   |          |               |                        |                                                              |  |  |
|                            |   |          |               |                        |                                                              |  |  |
|                            | 1 | _        |               |                        |                                                              |  |  |
|                            |   |          |               |                        |                                                              |  |  |
|                            |   | Сумм     | a             | 2 000,00               |                                                              |  |  |

Рисунок 36. Вкладка «Операции и проводки» Акта об оказании услуг

Далее на основании Акта об оказании услуг №3 от 27.08.2014г. сформируем Счетфактуру выданный и Счет на оплату. Для этого на панели инструментов Акта об

оказании услуг воспользуемся кнопкой

📑 Формирование документов 🔻

КОНТРОЛЬНЫЙ ПРИМЕР – АВАНСЫ ЗА ОКАЗАННЫЕ УСЛУГИ

| 🗈 Приходный кассовы              | 1 о 🗴 🖹 Акт об оказан              | нии услуг 🛛 🗙     | Акт об оказании                   | и услу X                      |                 |                |            |
|----------------------------------|------------------------------------|-------------------|-----------------------------------|-------------------------------|-----------------|----------------|------------|
| 🗄 🔚 Сохранить 🝷 😭                | 😘 \land 🚯 Формирован               | ие проводок 🧹     | 🚯 Формирование д                  | окументов 🔸 Журнал проводо    | с 📄 Актоб       | оказании услуг | • 📵        |
| <b>Дата:</b><br>Дата проведения: | 27.08.2014 🛅<br>27.08.2014 🛅 < X   | Номер:<br>Сумма:  | Счет на оплату<br>Счет-фактура вь | іданный / 000,00              |                 |                |            |
| Организация:                     | Бюджетное учреждение               | (49946038)        |                                   |                               |                 |                |            |
| Реквизиты                        | Документ-основ<br>документов 🕥 🖓 🗙 | ание<br>  🗸 • 🦋 🖨 | Услуги 🤇                          | Сформированные докуме         | нты             | Операции       | и проводкі |
| 🛃 🗆 т Документ                   | +⊐ Номер +⊐                        | Дата п            | Дата<br>проведения = Ко           | рреспондент                   | <u>Сумма</u> Σ⇔ | Автор 🕂        |            |
| Счет-фак                         | тура выданный 5                    | 27.08.2014        | 27.08.2014 И                      | П Блинов Андрей Александрович | 4 237,29        | Мельник Р.Ю.   |            |
| Счет на о                        | плату 3                            | 27.08.2014        | IN                                | П Блинов Андрей Александрович | 4 237,29        | Мельник Р.Ю.   | $\sim$     |
|                                  |                                    |                   |                                   |                               |                 |                |            |

Рисунок 37. Выбор для формирования документа «Счет-фактура выданный»

В автосформированных документах на вкладках «Реквизиты», «Документоснование», «Товары/Услуги» табличной части подтягиваются реквизиты соответствующие реквизитам из документа «Акт об оказании услуг».

На вкладке «Операции и проводки» Счет-фактуры выданного автоматически сформируются 2 проводки по вычету НДС на сумму налога с аванса от 04.08.2014г. Дт 2.303.04 – Кт 2.210.P1 на сумму 305,08 руб. и начислению НДС на общую сумму по арендной плате Дт 2.401.10 – Кт 2.303.04 на сумму 762,71 руб.

### ОТЧЕТЫ

### 1.1 Журнал операций

Журнал операций расчетов с дебиторами по доходам (ф. 0504071) применяется для учета операций по начислению доходов учреждением (администратором поступлений в бюджет).

| r         | $\lambda $ |          |           | \\\T(     |          | U     |
|-----------|------------|----------|-----------|-----------|----------|-------|
| навигатор | 🗩 Отчеты - | ≠Станла  | отные отч | еты 🗩 ж v | рнал опе | пянии |
|           |            | / Clanda |           |           |          | ,     |

| 🖹 Журнал операций 🛛 🗙                                                                |                                                                                          |                         |  |  |  |  |
|--------------------------------------------------------------------------------------|------------------------------------------------------------------------------------------|-------------------------|--|--|--|--|
|                                                                                      |                                                                                          |                         |  |  |  |  |
| Журнал операций                                                                      |                                                                                          |                         |  |  |  |  |
| Вариант (новый от 27.08.2014 11:59:40) 🗋                                             |                                                                                          |                         |  |  |  |  |
| на 🖓 Настройки                                                                       | Период расчета                                                                           | с 01.01.2014 🛗 Период 💽 |  |  |  |  |
| П Группировка и сортировка                                                           |                                                                                          | по 31.12.2014 🚞         |  |  |  |  |
| ⊡ • Учреждения<br>Г. • Учреждения<br>Г. • Субсчета                                   | Журнал операций                                                                          | 05                      |  |  |  |  |
| — 🔲 • КБК<br>— 🔲 • Виды финансового обеспечения                                      | ☑ Код счета с КБК                                                                        |                         |  |  |  |  |
| <ul> <li>КАУ</li> <li>Сотрудники</li> <li>Основные спедства</li> </ul>               | <ul> <li>Код счета с кост у</li> <li>Группировать проводки</li> </ul>                    |                         |  |  |  |  |
| - Номенклатура<br>- тъм                                                              | 🔲 Сворачивать пользов. счета                                                             |                         |  |  |  |  |
| - Экр                                                                                | Группировать обороты для главной книги по                                                | проводкам               |  |  |  |  |
| <ul> <li>Подразделения</li> <li>Счета организации</li> <li>Корреспонденты</li> </ul> | <ul> <li>Использовать разделитель</li> <li>Формировать для каждого учреждения</li> </ul> |                         |  |  |  |  |
| — 🔲 • Дополнительная классификация                                                   |                                                                                          |                         |  |  |  |  |

Рисунок 38.Окно настроек «Журнала операций»

e)

В пункте **Настройки** укажем *Период расчета* – 2014год, за который будет сформирован журнал операций. Выбираем *Журнал операций* - №5 *Журнал операций* расчетов с дебиторами по доходам.

Устанавливаем флажки в поле *Код счета с КБК* и *Код счета с КОСГУ* для вывода 26-значного счета. *Группировать проводки* – одинаковые проводки будут группироваться по аналитике. Включенная настройка *Группировать обороты для главной книги по проводкам* группируют типовые проводки для главной книги.

После установления флажка *Использовать отбор* появляется дополнительное окно *Группа отбора*, представляющее в виде двух взаимосвязанных частей. В левой части окна указаны аналитика для отборов и группировки аналитики для формирования отчета, в правой части – параметры отчета.

В группировке и сортировке включаем группировку по показателю (Корреспонденту).

Отчет можно сразу вывести на печать в приложение MS Excel по кнопке **Печать**.

|                                                                                                    |               |            |                     |                   |                                            |                    |                  |                                  |                                  |                                          | YTS. 7         | риказом Минфина РФ |
|----------------------------------------------------------------------------------------------------|---------------|------------|---------------------|-------------------|--------------------------------------------|--------------------|------------------|----------------------------------|----------------------------------|------------------------------------------|----------------|--------------------|
|                                                                                                    |               |            |                     |                   |                                            | Журнал операц      | ин расчетов с де | юнторамн по доходам № 05         |                                  |                                          | r              | KOTH               |
|                                                                                                    |               |            |                     |                   |                                            |                    |                  |                                  |                                  |                                          | Annual OVVI    | 0504071            |
|                                                                                                    |               |            |                     |                   |                                            | wor c 01 08 2014 r | n 31 08 2014 n   |                                  |                                  |                                          | Форма по око д | 31.08.2014         |
| Учреждение                                                                                                    |               |            | Бюджетное учрежден  | exe               |                                            |                    |                  |                                  |                                  |                                          | no OKIIO       |                    |
| Структурное                                                                                                    | подразделение |            |                     |                   |                                            |                    |                  |                                  |                                  | -                                        |                |                    |
| Наименования                                                                                                    | учредителя    |            |                     |                   |                                            |                    |                  |                                  |                                  |                                          |                |                    |
| Наименования                                                                                                    | бюджета       |            |                     |                   |                                            |                    |                  |                                  |                                  | _                                        | [              |                    |
| Единица измер                                                                                                    | рения : руб.  |            |                     |                   |                                            |                    |                  |                                  |                                  |                                          | по ОКЕИ        | 383                |
|                                                                                                    |               |            |                     |                   |                                            |                    |                  |                                  |                                  |                                          |                |                    |
| Пата                                                                                                    |               | Torrate    |                     | Наизначествича    | Concentration                              | 0                  | 01.09.2014       |                                  |                                  | () () () () () () () () () () () () () ( | 0              | 01.09.2014         |
| операции                                                                                                    | Tata          | номер      | наименование        | TOKASATERA        | опералики                                  | по пабати          | TO MORTHY        | nabar                            | manur                            | Cynna                                    | no reperty     | TO MATURY          |
| 1                                                                                                    | 2             | 3          | 4                   | 5                 | 6                                          | 7                  | 8                | 9                                | 10                               | 11                                       | 12             | 13                 |
| Показате                                                                                                    | пь не указан  |            |                     |                   |                                            |                    |                  |                                  |                                  | 309,00                                   | 309,00         |                    |
| 11.08.2014                                                                                                    | 11.08.2014    |            | PKO                 |                   | Возврат из кассы излишне                   |                    |                  | 001 11202020020004 2 205 21 560  | 001 01060300020000 2 201 84 610  | 200.00                                   |                |                    |
| 11.08.2014                                                                                                    | 11.08.2014    | -          | (пров.11.08.2014)   |                   | полученных доходов                         |                    |                  | 001.11303020020004. 2.203.31.380 | 001.01000300020000. 2.201.34.010 | 505,00                                   |                |                    |
| ИП Блинс                                                                                                    | в Андрей Але  | ссандрович |                     |                   |                                            |                    |                  |                                  |                                  | 2 000,00                                 |                |                    |
| 01.08.2014                                                                                                    | 01.08.2014    | 4          | пко                 | ИП Блинов Андрей  | Поступление дохода в                       |                    |                  | 001.01060300020000. 2.201.34.510 | 001.11303020020004. 2.205.2A.660 | 2 000.00                                 |                |                    |
|                                                                                                    |               | -          | (пров.01.08.2014)   | Александрович     | Kacey                                      |                    |                  |                                  |                                  |                                          |                |                    |
| 27.08.2014                                                                                                    | 27.08.2014    | 3          | Акт оо оказании     | Алаколивов Андреи | Начисление доходов                         |                    |                  | 001.11303020020004. 2.205.21.560 | 001.11303020020004. 2.401.10.120 | 5 000,00                                 |                |                    |
|                                                                                                    |               |            | Акт об оказании     | ИП Блинов Андрей  |                                            |                    |                  |                                  | 001 11202020020004 2 205 21 660  |                                          |                |                    |
| 27.08.2014                                                                                                    | 27.08.2014    | 3          | yenyr               | Александрович     | Зачтен аванс полученный                    |                    |                  | 001.11303020020004. 2.205.2A.560 | 001.11505020020004. 2.205.21.680 | 2 000,00                                 |                |                    |
| 27.08.2014                                                                                                    | 27.08.2014    | 5          | пко                 | ИП Блинов Андрей  | Поступление дохода в                       |                    |                  | 001.01060300020000.2.201.34.510  | 001.11303020020004.2.205.21.660  | 3 000 00                                 |                |                    |
| 000.00                                                                                                    |               | -          | (пров.27.08.2014)   | Александрович     | Kacey                                      |                    |                  |                                  |                                  | 0.705.00                                 | 0 705 00       |                    |
| 000-ди                                                                                                    | ал"           | ,          | A                   |                   |                                            |                    |                  |                                  |                                  | 9 735,00                                 | 9 735,00       |                    |
|                                                                                                    |               |            | АНТ ОО ОКАЗАНИИ     |                   |                                            |                    |                  |                                  |                                  |                                          |                |                    |
| 11.08.2014                                                                                                    | 11.08.2014    | 1          | (more 11.08.2014) ( | 000 " 7#3#"       | Нанистение похотов                         |                    |                  | 001.11301992020000.2.205.31.560  | 001.11301992020000.2.401.10.130  | 9 735.00                                 |                |                    |
|                                                                                                    |               | -          | Договор (контракт)  |                   | and an an an an an an an an an an an an an |                    |                  |                                  |                                  |                                          |                |                    |
|                                                                                                    |               |            | No 8 or 11.08.2014  |                   |                                            |                    |                  |                                  |                                  |                                          |                |                    |
| 000 "Py6                                                                                                    | ин-33"        |            |                     |                   |                                            |                    |                  |                                  |                                  | 4 000,00                                 |                |                    |
|                                                                                                    |               |            | Поступление на      |                   | Поступление похода на                      |                    |                  |                                  |                                  |                                          |                |                    |
| 04.08.2014                                                                                                    | 04.08.2014    | 1          | счета организации   | 000 "Рубин-33"    | счета                                      |                    |                  | 001.01060300020000. 2.201.11.510 | 001.11303020020004. 2.205.2A.660 | 4 000,00                                 |                |                    |
|                                                                                                    |               |            | (mpos.04.08.2014)   |                   |                                            |                    |                  |                                  |                                  |                                          |                |                    |
| 28.08.2014                                                                                                    | 28.08.2014    | 2          | Акт об оказании     | 000 "Рубин-33"    | Начисление доходов                         |                    |                  | 001.11303020020004. 2.205.21.560 | 001.11303020020004. 2.401.10.120 | 10 000,00                                |                |                    |
| 20.00.2014                                                                                                    | 20.00.2014    | -          | Акт об оказании     | 0000 #70 6        | - ·                                        |                    |                  | 001 112020200000 2 205 21 550    | 001 112020200004 2 205 21 660    | 4 000 00                                 |                |                    |
| 28.08.2014                                                                                                    | 28.08.2014    | 2          | yenyr               | ООО Рубия-33"     | эачтен аванс полученный                    |                    |                  | 001.11505020020004. 2.205.2A.560 | 001.11505020020004. 2.205.21.660 | 4 000,00                                 |                |                    |
|                                                                                                    |               | r —        | Поступление на      |                   | Поступление похода на                      |                    |                  |                                  |                                  |                                          |                |                    |
| 28.08.2014                                                                                                    | 28.08.2014    | 2          | счета организации   | 000 "Рубин-33"    | счета                                      |                    |                  | 001.01060300020000. 2.201.11.510 | 001.11303020020004. 2.205.21.660 | 6 000,00                                 |                |                    |
| 000 1010                                                                                                    | 148.41        |            | (пров.28.08.2014)   |                   |                                            |                    |                  |                                  |                                  | F 000 00                                 | F 000 00       |                    |
| 000 "JRC                                                                                                    |               | _          | ITTYO               | 1                 | Taamuma aawar -                            |                    |                  |                                  |                                  | -5 000,00                                | -5 000,00      |                    |
| 11.08.2014                                                                                                    | 11.08.2014    | 3          | (more 11.08.2014)   | 000 "ЭКСИМ"       | vacey                                      |                    |                  | 001.01060300020000. 2.201.34.510 | 001.11303020020004. 2.205.31.660 | 5 000,00                                 |                |                    |
| I III000-14/04/47/ I IMONY III000-14/04/17/ I IMONY III000-14/04/17/ I IMONY III000-14/04/17/ I IMONY III000-14/04/17/ III000-14/04/17/ III0000-14/04/17/ III0000-14/04/17/ III0000-14/04/17/ III0000-14/04/17/ III0000-14/04/17/ III0000-14/04/17/ III0000-14/04/17/ III0000-14/04/17/ III0000-14/04/17/ III0000-14/04/17/ III0000-14/04/17/ III0000-14/04/17/ III0000-14/04/17/ III0000-14/04/17/ III0000-14/04/17/ III0000000000000000000000000000000000 |               |            |                     |                   |                                            |                    | x                | 11 044,00                        | 5 044,00                         |                                          |                |                    |
| 1                                                                                                    |               |            |                     |                   |                                            | •                  | •                |                                  |                                  |                                          | 1              |                    |
| 1                                                                                                    |               |            |                     |                   |                                            |                    |                  | Обороты для главной книги        |                                  |                                          |                |                    |
|                                                                                                    |               |            |                     |                   |                                            |                    |                  | •                                |                                  |                                          |                |                    |
|                                                                                                    |               |            |                     |                   |                                            |                    |                  | 001.11301992020000. 2.205.31.560 | 001.11301992020000. 2.401.10.130 | 9 735.00                                 |                |                    |
| 1                                                                                                    |               |            |                     |                   |                                            |                    |                  | 001.11303020020004. 2.205.21.560 | 001.11303020020004. 2.401.10.120 | 15 000,00                                |                |                    |
| 1                                                                                                    |               |            |                     |                   |                                            |                    |                  | 001.11303020020004. 2.205.2A.560 | 001.11303020020004. 2.205.21.660 | 6 000,00                                 |                |                    |
|                                                                                                    |               |            |                     |                   |                                            |                    |                  |                                  |                                  |                                          |                |                    |

Рисунок 39.Печатная форма «Журнала операций № 5»

#### 1.2 Карточка учета средств и расчетов

Аналитический учет расчетов по поступлениям ведется в разрезе видов доходов (поступлений) по плательщикам (группам плательщиков) и соответствующим им суммам расчетов в Карточке учета средств и расчетов (ф. 0504051).

Навигатор→Отчеты→ Расчеты→Карточка учета средств и расчетов

КОНТРОЛЬНЫЙ ПРИМЕР – АВАНСЫ ЗА ОКАЗАННЫЕ УСЛУГИ

| 🖹 Карточка учета средс 🗙                                                                                                    |                                                                                                    |                                                                    | -   |
|----------------------------------------------------------------------------------------------------|----------------------------------------------------------------------------------------------------|--------------------------------------------------------------------|-----|
| i 🖨 - 🗶                                                                                                    |                                                                                                    |                                                                    |     |
|                                                                                                    | Карточка учета средств и расч                                                                                             | етов                                                               |     |
| Вариант (новый от 09.09.2014 09:04:43 )<br>Настройки<br>Сотборы<br>Сотборы<br>Сотборы<br>Сотрудники<br>Сотрудники<br>Сотрудники<br>Сотрудники<br>Сотрудники<br>Сотрудников<br>Сотрудников<br>Сотрудников<br>Сруппы корреспондентов | Период расчета<br>Субсчет<br>Показатель<br>У Код счета с КБК<br>У Код счета с КОСГУ<br>Формировать для каждого учреждения | с 01.08.2014 Период С<br>по 31.08.2014 2014 2015<br>Корреспонденты | ••• |

Рисунок 40. Окно выбора настроек отчета «Карточка учета средств и расчетов»

В группе настроек укажем *Период расчета с … по – август*, за который будет сформирована Карточка. В поле *субсчет* выберем значение 205, *Показатель – Корреспонденты*. Устанавливаем флажки в поле *Код счета с КБК* и *Код счета с КОСГУ* для вывода 26-значного счета.

Далее по кнопке Печать распечатаем Карточку учета средств и расчетов (ф. 0504051).

|                       |           |                                                                |                   |                       | VTP                   | понказом Минфина РФ                           |  |
|-----------------------|-----------|----------------------------------------------------------------|-------------------|-----------------------|-----------------------|-----------------------------------------------|--|
|                       |           |                                                                |                   |                       | or 15                 | приказом Минфина ГФ<br>пекабоя 2010 г. № 173н |  |
|                       |           |                                                                |                   |                       |                       |                                               |  |
|                       |           | KAPTOUKA                                                       |                   |                       |                       | KOTH                                          |  |
|                       |           | KAITOAKA                                                       |                   |                       |                       | КОДЫ                                          |  |
|                       |           | учета средств и расчето                                        | В                 |                       | Формы по ОКУД         | 0504051                                       |  |
|                       |           | за период с 1 августа 2014 по 3                                | 1 августа 2014 г. |                       | Дата                  | 31.08.2014                                    |  |
| Учреждение            | •         | Бюджетное учреждение                                           |                   |                       | πο ΟΚΠΟ               |                                               |  |
| Структурное           | е подразд | еление                                                         |                   |                       |                       |                                               |  |
| Наименован            | ие дебит  | opa                                                            |                   |                       |                       |                                               |  |
| (кредитора)           |           | 000 "Рубин-33"                                                 |                   | no OKIIO              | 31982166              |                                               |  |
| Единица изм           | ерения:   | руб                                                            |                   |                       | по ОКЕИ               | 383                                           |  |
|                       |           |                                                                |                   |                       |                       |                                               |  |
|                       |           |                                                                | г                 |                       |                       |                                               |  |
|                       |           |                                                                | Номер счета       | 001.11                | 303020020004. 2.205.2 | A.660                                         |  |
|                       |           |                                                                |                   |                       |                       |                                               |  |
| Дата                  | Номер     | Сопержание операции                                            | Сум               | тма                   | Oct                   | аток                                          |  |
|                       | ж/о       |                                                                | по дебету         | по кредиту            | по дебету             | по кредиту                                    |  |
| 1                     | 2         | 3                                                              | 4                 | 5                     | 6                     | 7                                             |  |
|                       | -         |                                                                | Ост               | аток на 01.08.2014 г. |                       |                                               |  |
| 04.08.2014            | 02        | Арендная плата за август 2014г.                                |                   | 4 000,00              |                       |                                               |  |
| 28.08.2014            | 02        | Поступление дохода на счета Арендная плата<br>за август 2014г. |                   | 6 000,00              |                       |                                               |  |
| 28.08.2014            | 05        | Зачтен аванс полученный                                        |                   | 4 000,00              |                       |                                               |  |
| 28.08.2014            | 05        | Зачтен аванс полученный                                        | 4 000,00          |                       |                       |                                               |  |
| 28.08.2014            | 05        | Начисление доходов (Дт.205 - Кт.401.01)                        | 10 000,00         |                       |                       |                                               |  |
|                       |           | Итого                                                          | 14 000,00         | 14 000,00             |                       |                                               |  |
|                       |           |                                                                |                   |                       |                       |                                               |  |
|                       |           |                                                                |                   |                       |                       |                                               |  |
| Исполнителя           | 6         |                                                                |                   |                       | Мельн                 | ик Р.Ю.                                       |  |
| (должность) (подпись) |           |                                                                |                   |                       | (расшифровка подписи) |                                               |  |

Рисунок 41. Печатная форма Карточки учета средств и расчетов

## 1.3 Оборотно-сальдовая ведомость по расчетам по доходам Навигатор→Отчеты→Расчеты→ Оборотно-сальдовые ведомости→Оборотносальдовая ведомость по расчетам по доходам

В группе настроек отчета устанавливаем Период расчета – Август 2014г.

КОНТРОЛЬНЫЙ ПРИМЕР – АВАНСЫ ЗА ОКАЗАННЫЕ УСЛУГИ

|                                             | Оборотно-сальдовая ведомость по расчет | гам по доходам        |
|---------------------------------------------|----------------------------------------|-----------------------|
| Вариант (новый от 09.09.2014 09:28:59 📖 🗋   |                                        |                       |
| 🕀 🗶 Настройки                               | Период расчета                         | C 01.08.2014 🗮 Depugs |
| 🖻 🧮 Группировка и сортировка                |                                        | С 01.00.2014 стриод о |
| 📃 Группировка полей                         |                                        | по 31.08.2014 🚞       |
| 🖻 💽 Отборы                                  |                                        |                       |
| ···· 🔲 • Субсчета "Расчеты с дебиторами     | 🔲 Код счета с КБК                      |                       |
| 🖳 • Учреждения                              |                                        |                       |
| • КБК                                       | 🔲 Код счета с КОСГУ                    |                       |
| 🔲 • Корреспонденты                          | Формировать для каждого учреждения     |                       |
| • KAY                                       |                                        |                       |
| • Темы КАУ                                  |                                        |                       |
| <ul> <li>І руппы корреспондентов</li> </ul> |                                        |                       |

Рисунок 42. Окно настроек отчета «Оборотно-сальдовая ведомость по расчетам по доходам»

В группировке и сортировке включаем группировку по КБК, Субсчету, Корреспонденту и Документам.

Далее по кнопке Печать получим отчет в следующем виде:

| Бюджетное учреждение                      |                                     |                   |                 |              |                    |        |  |  |  |  |  |  |  |  |  |
|-------------------------------------------|-------------------------------------|-------------------|-----------------|--------------|--------------------|--------|--|--|--|--|--|--|--|--|--|
|                                           |                                     |                   |                 |              |                    |        |  |  |  |  |  |  |  |  |  |
| обоготно-сальдовая ведомость              |                                     |                   |                 |              |                    |        |  |  |  |  |  |  |  |  |  |
|                                           | ПО РАСЧЕТАМ С ДЕБИТОРАМИ ПО ДОХОДАМ |                   |                 |              |                    |        |  |  |  |  |  |  |  |  |  |
|                                           | 3a I                                | период 01.08.2014 | 4 по 31.08.2014 |              |                    |        |  |  |  |  |  |  |  |  |  |
|                                           |                                     |                   |                 |              |                    |        |  |  |  |  |  |  |  |  |  |
| Субсчет                                   | Оста                                | ток на            | Обор            | тот          | Остато             | ок на  |  |  |  |  |  |  |  |  |  |
| -                                         | 1 aBrych                            | ra 2014 r.        | с 01.08.2014 по | o 31.08.2014 | 31 августа 2014 г. |        |  |  |  |  |  |  |  |  |  |
|                                           | Дебет                               | Кредит            | Дебет           | Кредит       | Дебет              | Кредит |  |  |  |  |  |  |  |  |  |
| 001.11301992020000                        |                                     | • • •             | 9 735,00        |              | 9 735,00           | •      |  |  |  |  |  |  |  |  |  |
| 2.205.31                                  |                                     |                   | 9 735,00        |              | 9 735,00           |        |  |  |  |  |  |  |  |  |  |
| 000 "Диал"                                |                                     |                   | 9 735,00        |              | 9 735,00           |        |  |  |  |  |  |  |  |  |  |
| Акт об оказании услуг №1 от 11.08.2014    |                                     |                   | 9 735,00        |              |                    |        |  |  |  |  |  |  |  |  |  |
| 001.11303020020004                        |                                     |                   | 21 309,00       | 26 000,00    | -4 691,00          |        |  |  |  |  |  |  |  |  |  |
| 2.205.21                                  |                                     |                   | 15 000,00       | 15 000,00    |                    |        |  |  |  |  |  |  |  |  |  |
| ИП Блинов Андрей Александрович            |                                     |                   | 5 000,00        | 5 000,00     |                    |        |  |  |  |  |  |  |  |  |  |
| Акт об оказании услуг №3 от 27.08.2014    |                                     |                   | 5 000,00        | 2 000,00     |                    |        |  |  |  |  |  |  |  |  |  |
| Приходный кассовый ордер №5 от 27.08.2014 |                                     |                   |                 | 3 000,00     |                    |        |  |  |  |  |  |  |  |  |  |
| ООО "Рубин-33"                            |                                     |                   | 10 000,00       | 10 000,00    |                    |        |  |  |  |  |  |  |  |  |  |
| Акт об оказании услуг №2 от 28.08.2014    |                                     |                   | 10 000,00       | 4 000,00     |                    |        |  |  |  |  |  |  |  |  |  |
| Поступление на счета организации №2 от    |                                     |                   |                 | 6 000 00     |                    |        |  |  |  |  |  |  |  |  |  |
| 28.08.2014                                |                                     |                   |                 | 0 000,00     |                    |        |  |  |  |  |  |  |  |  |  |
| 2.205.2A                                  |                                     |                   | 6 000,00        | 6 000,00     |                    |        |  |  |  |  |  |  |  |  |  |
| ИП Блинов Андрей Александрович            |                                     |                   | 2 000,00        | 2 000,00     |                    |        |  |  |  |  |  |  |  |  |  |
| Приходный кассовый ордер №4 от 01.08.2014 |                                     |                   |                 | 2 000,00     |                    |        |  |  |  |  |  |  |  |  |  |
| Акт об оказании услут №3 от 27.08.2014    |                                     |                   | 2 000,00        |              |                    |        |  |  |  |  |  |  |  |  |  |
| ООО "Рубин-33"                            |                                     |                   | 4 000,00        | 4 000,00     |                    |        |  |  |  |  |  |  |  |  |  |
| Поступление на счета организации №1 от    |                                     |                   |                 | 4 000 00     |                    |        |  |  |  |  |  |  |  |  |  |
| 04.08.2014                                |                                     |                   |                 | 4 000,00     |                    |        |  |  |  |  |  |  |  |  |  |
| Акт об оказании услуг №2 от 28.08.2014    |                                     |                   | 4 000,00        |              |                    |        |  |  |  |  |  |  |  |  |  |
| 2.205.31                                  |                                     |                   | 309,00          | 5 000,00     | -4 691,00          |        |  |  |  |  |  |  |  |  |  |
| Корр. не указан                           |                                     |                   | 309,00          |              | 309,00             |        |  |  |  |  |  |  |  |  |  |
| Расходный кассовый ордер №4 от 11.08.2014 |                                     |                   | 309,00          |              |                    |        |  |  |  |  |  |  |  |  |  |
| ООО "ЭКСИМ"                               |                                     |                   |                 | 5 000,00     | -5 000,00          |        |  |  |  |  |  |  |  |  |  |
| Приходный кассовый ордер №3 от 11.08.2014 |                                     |                   |                 | 5 000,00     |                    |        |  |  |  |  |  |  |  |  |  |
| Итого по документу                        |                                     |                   | 31 044,00       | 26 000,00    | 5 044,00           |        |  |  |  |  |  |  |  |  |  |
|                                           |                                     |                   |                 |              |                    |        |  |  |  |  |  |  |  |  |  |
| Ведомость составил                        |                                     | _                 |                 | _            | Мельни             | к Р.Ю. |  |  |  |  |  |  |  |  |  |
| (должность) (подпись) (ф.н.о.)            |                                     |                   |                 |              |                    |        |  |  |  |  |  |  |  |  |  |

Рисунок 43. Оборотно-сальдовая ведомость по расчетам по доходам

## 1.4 Книга покупок/продаж

Навигатор→Отчеты→Отчетность→Налоговая

отчетность→Книга

покупок/продаж

КОНТРОЛЬНЫЙ ПРИМЕР – АВАНСЫ ЗА ОКАЗАННЫЕ УСЛУГИ

| Книга покупок/продаж Х                 |                                                                                                    | - |  |  |  |  |
|----------------------------------------|----------------------------------------------------------------------------------------------------|---|--|--|--|--|
|                                        |                                                                                                    |   |  |  |  |  |
|                                        | Книга покупок/продаж                                                                                                    |   |  |  |  |  |
| Вариант (новый от 08.09.2014 12:33:28) | Период расчета С 01.08.2014 С Период О<br>по 31.08.2014 С Период О<br>по 31.08.2014 С Отчет Скнига покупок<br>© Книга продаж |   |  |  |  |  |
|                                        | <ul> <li>Сформировать дополнительный лист</li> <li>Формировать для каждого учреждения</li> <li>Руководитель</li> </ul>       |   |  |  |  |  |

Рисунок 44.Окно ввода настроек и отборов «Книги покупок/продаж»

В настройках указываем *Период расчета* – август 2014г для формирования отчета. Вид отчета – Книга продаж или Книга покупок.

Печатная форма отчета формируется по кнопке 💷 Печать .

|                         | Decrement N 3                                                                                                    |             |               |                                      |            |                 |             |                  |                |           |                |                   |                   |                               |           |               |
|-------------------------|----------------------------------------------------------------------------------------------------|-------------|---------------|--------------------------------------|------------|-----------------|-------------|------------------|----------------|-----------|----------------|-------------------|-------------------|-------------------------------|-----------|---------------|
|                         | K DOCEMENTATION OF FUNCTION OF FUNCTION OF |             |               |                                      |            |                 |             |                  |                |           |                |                   |                   | аленно Правительства РФ       |           |               |
|                         | er 2 la sesalja 2011 r. N                                                                                                    |             |               |                                      |            |                 |             |                  |                |           |                |                   |                   | r 26 gesafipa 2011 r. N. 1137 |           |               |
|                         |                                                                                                    |             |               |                                      |            |                 |             |                  |                |           |                |                   |                   |                               |           |               |
|                         | КНИГА ПРОДАЖ                                                                                                    |             |               |                                      |            |                 |             |                  |                |           |                |                   |                   |                               |           |               |
|                         | Annual Extensional Transformations                                                                                                    |             |               |                                      |            |                 |             |                  |                |           |                |                   |                   |                               |           |               |
| Продавец<br>Илентифика: | понный номе                                                                                                    | водженное у | ины постанов: | KU BA VHET BAROFORDATERISHINKA, DOOL | 138/13     |                 |             | -                |                |           |                | 70                | 605016030/213001( | 001                           | -         |               |
| Продажа за г            | Проджжа за период с 1 автуста 2014 по 31 автуста 2014                                                                                                    |             |               |                                      |            |                 |             |                  |                |           |                |                   |                   |                               |           |               |
|                         |                                                                                                    |             |               |                                      |            | -               | 1-          |                  |                |           |                |                   |                   |                               |           |               |
| Дата и                  | Номер и                                                                                                    | Номер и     | Номер и       | Наименование покупателя              | Инн        | KIIII           | Дата оплаты | Стоимость        | В том числе    |           |                |                   |                   |                               |           |               |
| номер счета-            | дата ј                                                                                                    | дата        | дата          |                                      | покупателя | покупателя      | счета-      | покупок,         |                |           |                |                   |                   |                               |           |               |
| продавна                | a Cheta-                                                                                                    | вочного     | я             |                                      |            |                 | продавца    | BOILONAN TILLO,- |                |           |                |                   |                   |                               |           |               |
| npontation              | фактуры                                                                                                    | счета       | корректиро    |                                      |            |                 | aponini     |                  |                |           |                |                   |                   |                               |           |               |
|                         | продавца                                                                                                    | фактуры-    | вочного       |                                      |            |                 |             |                  |                |           | стоимость прод | аж, облагаемых на | логом по ставке   |                               |           | стоимость     |
|                         |                                                                                                    | продавца    | счета-        |                                      |            |                 |             |                  | 18 про         | центов    | 10 npoi        | дентов            | 0 процентов       | 20 про                        | центов    | продаж,       |
|                         | , P                                                                                                    | 1 '         | фактуры       |                                      |            |                 |             |                  | стоимость      | сумма НДС | стоимость      | сумма НДС         |                   | стоимость                     | сумма НДС | освобождаемых |
|                         |                                                                                                    | 15          | продавца      |                                      | 2          | 20              | 26          | 4                | продаж без НДС | 54        | продаж без НДС | 65                |                   | продаж без НДС                | 9.6       | от налога     |
| 01.08.2014              | 18                                                                                                    | 10          | 18            | ИП Блинов Англей                     | 3516001638 | 2a<br>746290782 | 01.08.2014  | 2 000 00         | Ja<br>1 604 02 | 305.08    | 0a             | 00                | /                 | - Sa                          | 80        | ×             |
| Ne 4                    |                                                                                                    | 1           |               | Александрович                        | 5510001050 | 140250.02       | 01.00.201   | 2 000,00         |                | 505,00    |                | 1                 |                   |                               |           |               |
| 04.08.2014<br>№ 2       |                                                                                                    |             |               | 000 "Рубин-33"                       | 6876030686 | 66688062        | 04.08.2014  | 4 000,00         | 3 389,83       | 610,17    |                |                   |                   |                               |           |               |
| 04.08.2014<br>№ 2       |                                                                                                    |             |               | Бюджетное учреждение                 | 7605016030 | 213001001       | 04.08.2014  | 1 150,00         | 974,58         | 175,42    |                |                   |                   |                               |           |               |
| 11.08.2014              |                                                                                                    |             |               | 000 "ДИАЛ"                           | 4651885872 | 893472525       |             | 9 735,00         | 8 250,00       | 1 485,00  |                |                   |                   |                               |           |               |
| Ne 1                    | <sup>1</sup>                                                                                                    | L'          |               |                                      |            |                 |             |                  |                |           |                | L                 |                   |                               |           |               |
| 27.08.2014              | ( I                                                                                                    | 1           |               | ИП Блинов Андрей                     | 3516001638 | 746290782       |             | 5 000,00         | 4 237,29       | 762,71    |                | 1                 |                   |                               |           |               |
| NE J                    |                                                                                                    | ('          |               | Александрович                        | 6026020606 | 44400040        |             | 10.000.00        | 0.474.50       | 1.525.42  |                |                   |                   | L                             |           |               |
| 28.08.2014<br>№ 3       | ( 1                                                                                                    | 1 /         |               | 000 Fyoun-35                         | 08/0030080 | 00088002        |             | 10 000,00        | 84/4,38        | 1 525,42  |                | i i               |                   |                               | 1         |               |
|                         |                                                                                                    |             |               |                                      |            |                 | Bcero       | 31 885,00        | 27 021,20      | 4 863,80  |                |                   |                   |                               |           |               |
|                         | -                                                                                                    | -           |               |                                      |            |                 |             |                  |                |           |                |                   |                   |                               |           |               |
|                         |                                                                                                    |             |               |                                      |            |                 |             |                  |                |           |                |                   |                   | C                             |           |               |
| Руководител             | Pyrosogariens opramisagini unu inte ynonnonogenitoe nuijo         Case-opramisagini unu inte ynonnonogenitoe nuijo                                                                                                    |             |               |                                      |            |                 |             |                  |                |           |                |                   |                   |                               |           |               |
| Инливилуал              | (0000007) (0000007) (000007)                                                                                                    |             |               |                                      |            |                 |             |                  |                |           |                |                   |                   |                               |           |               |
|                         | (cettants) (\$2.5.5)                                                                                                    |             |               |                                      |            |                 |             |                  |                |           |                |                   |                   |                               |           |               |
| Реквизиты св            | Реквизиты свидетельства о государственной регистрации индивидуального предприявляется                                                                                                    |             |               |                                      |            |                 |             |                  |                |           |                |                   |                   |                               |           |               |
|                         |                                                                                                    |             |               |                                      |            |                 |             |                  |                |           |                |                   |                   |                               |           |               |
| To assessment of        | Subsequence or statistic fundament structure), and structures of the structure of the structure of the struc |             |               |                                      |            |                 |             |                  |                |           |                |                   |                   |                               |           |               |
| ·····                   |                                                                                                    | ······      |               |                                      |            |                 |             |                  |                |           |                |                   |                   |                               |           |               |

Рисунок 45. Книга продаж

## Сформируем Книгу покупок за август 2014г. аналогично Книге продаж.

|           |                                                                                                    |               |              |               |             |              |                       |            |           |                   |               |                            |           |                |                  |                |             |               | Epistematic Ne 4          |
|-----------|----------------------------------------------------------------------------------------------------|---------------|--------------|---------------|-------------|--------------|-----------------------|------------|-----------|-------------------|---------------|----------------------------|-----------|----------------|------------------|----------------|-------------|---------------|---------------------------|
|           |                                                                                                    |               |              |               |             |              |                       |            |           |                   |               |                            |           |                |                  |                |             | 1 1000        | еваточно Правительства 20 |
|           | er 24 grandga 2011 r. 26 1137                                                                                                    |               |              |               |             |              |                       |            |           |                   |               | 26 genafys 2011 r. No 1137 |           |                |                  |                |             |               |                           |
|           |                                                                                                    |               |              |               |             |              |                       |            |           |                   |               |                            |           |                |                  |                |             |               |                           |
|           |                                                                                                    |               |              |               |             |              |                       |            | КН        | ИГА ПО            | окупон        | c                          |           |                |                  |                |             |               |                           |
|           | RINIA HORFHOR                                                                                                    |               |              |               |             |              |                       |            |           |                   |               |                            |           |                |                  |                |             |               |                           |
| Пок       | окупатель Боджаткое учреждение                                                                                                    |               |              |               |             |              |                       |            |           |                   |               |                            |           |                |                  |                |             |               |                           |
| Иден      | лантификационный коммор и коот причины постановыи на учет налогоплательщика-покупателя 7605016030/213001001                                                                                                    |               |              |               |             |              |                       |            |           |                   |               |                            |           |                |                  |                |             |               |                           |
| Поку      | пка за перио                                                                                                    | g c           |              | 1 asryc       | та 2014     |              | по                    | 31 asry    | ста 2014  |                   |               |                            |           |                |                  |                |             |               |                           |
|           |                                                                                                    |               |              |               |             | -            | -                     |            |           | -                 |               |                            |           |                |                  |                |             |               |                           |
| Ne        | Дата и                                                                                                    | Номер и       | Номер и      | Номер и       | Дата        | Дата         | Наименование продавца | ИНН        | КПП       | Страна            | Стоимость     |                            |           |                | В том            | мисле          |             |               |                           |
| п/п       | номер                                                                                                    | дата          | дата         | дата          | оплаты      | принятия     |                       | продавца   | продавца  | происхожден       | покупок,      |                            |           |                |                  |                |             |               |                           |
|           | счета-                                                                                                    | исправлени    | корректиро   | исправлени    | счета-      | H2 YVOT      |                       |            |           | ия товара         | вопочая НДС,- |                            |           |                |                  |                |             |               |                           |
|           | фактура                                                                                                    | я счета-      | вочного      | a             | фактуры     | товаров      |                       |            |           | (цифровой         | ECELO .       |                            |           | CTOWNOCTS DODD | or of the second | TOPON TO CTATE |             |               | CTOWNSOT                  |
|           | продавца                                                                                                    | фактуры       | Annual       | корректиро    | продавца    | (pacor,yea   |                       |            |           | код), номер       |               | 18 mo                      | URNITOR   | 10 mo          | LIGHTOR          | 0 процентов    | 20 mg       | TENTOR        | покупок                   |
|           |                                                                                                    | процавца      | monagera     | CHATTA        |             | yi Ji        |                       |            |           | Tanoxennoc        |               | стонность                  | сурна НДС | стоямость      | сумма НДС        |                | стонность   | сумма НДС     | освобождаемых             |
|           |                                                                                                    |               | inproduction | darryon       |             | HHNX DOAR    |                       |            |           | active parties in |               | покупок без                |           | покупок без    |                  |                | покупок без |               | от налога                 |
| 1         | 2                                                                                                    | 2a            | 26           | 28            | 3           | 4            | 5                     | 5a         | 56        | 6                 | 7             | Sa                         | 86        | 9a             | 96               | 10             | lla         | 116           | 12                        |
| 1         | 01.08.2014                                                                                                    |               |              |               |             |              | Бюджетное учреждение  | 7605016030 | 213001001 |                   | 2 000,00      | 1 694,92                   | 305,08    |                |                  |                |             |               |                           |
| -         | N: 4                                                                                                    |               |              |               |             |              | -                     |            |           |                   |               |                            |           |                |                  |                |             |               |                           |
| 2         | 04.08.2014                                                                                                    |               |              |               |             |              | Бюджетное учреждение  | /605016030 | 213001001 |                   | 4 000,00      | 3 389,83                   | 610,17    |                |                  |                |             |               |                           |
| 3         | 11 08 2014                                                                                                    |               |              |               | 11.08.2014  |              | OAO "Poctenekow"      | 3002885749 | 545407493 |                   | 35 000.00     | 29 661.02                  | 5 338 98  |                |                  |                |             |               |                           |
| -         | Ne 1                                                                                                    |               |              |               |             |              |                       |            |           |                   |               |                            |           |                |                  |                |             |               |                           |
|           |                                                                                                    |               |              |               |             |              | -                     |            |           | Bcero             | 41 000,00     | 34 745,77                  | 6 254,23  |                |                  |                |             |               |                           |
|           |                                                                                                    |               |              |               |             |              |                       |            |           |                   |               |                            |           |                |                  |                |             |               |                           |
| Руко      | водитель орг                                                                                                    | анизации ил   | и иное упол  | номоченное д  | ицо         |              |                       |            |           |                   |               |                            |           |                |                  |                |             | Савченко Д.И. |                           |
|           |                                                                                                    |               |              |               |             |              |                       |            | (подпись) |                   |               |                            |           |                |                  |                |             | (\$.H.0.)     |                           |
| Инда      | видуальный                                                                                                    | предпринима   | атель        |               |             |              |                       |            |           |                   |               |                            |           |                |                  |                |             |               |                           |
|           |                                                                                                    |               |              |               |             |              |                       |            | (подпись) |                   |               |                            |           |                |                  |                |             | (\$.H.O.)     |                           |
| Pears     | изиты свидет                                                                                                    | enterna o roc | ударствени   | ой регистраци | и индивидуа | пеного предг | ринимателя            |            |           |                   |               |                            |           |                |                  |                |             |               |                           |
|           |                                                                                                    |               |              |               |             |              |                       |            |           |                   |               |                            |           |                |                  |                |             |               |                           |
|           |                                                                                                    |               |              |               |             |              |                       |            |           |                   |               |                            |           |                |                  |                |             |               |                           |
| . 100 320 | (b) singunous parents in trapping (pdftma), trapping, trapping interaction, (and the pdf and the pdf an |               |              |               |             |              |                       |            |           |                   |               |                            |           |                |                  |                |             |               |                           |

Рисунок 46. Книг покупок